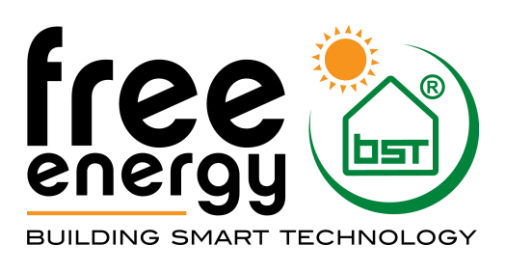

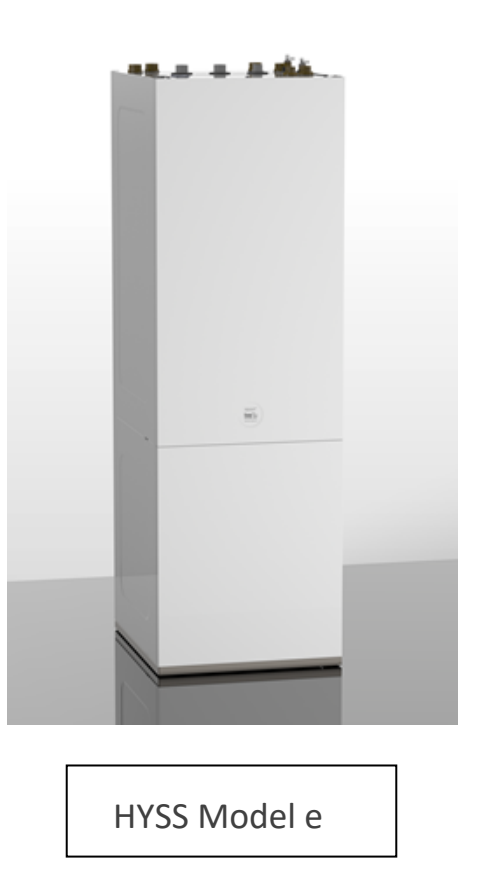

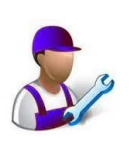

# SE SERVICE MANUAL

MODELL:

SERVICE KONTAKT:

# Innehållsförteckning

| 1. | Kontr               | ollenhet                           | . 5        |
|----|---------------------|------------------------------------|------------|
|    | 1.1.                | Kontrollpanel                      | .5         |
|    | 1.2.                | Huvudskärm                         | 6          |
|    | 1.3.                | Aktiverade komponenter             | 6          |
|    | 1.4.                | Driftläge                          | 7          |
|    | 1.5.                | Driftsprogram                      | 8          |
|    | 1.6.                | Av/På                              | 8          |
|    | 1.7.                | Användarmeny                       | 10         |
|    | 1.8.                | Parameterjustering                 | 11         |
|    | 1.9.                | PÅ/AV                              | 11         |
|    | 1.10.               | KALENDER                           | 12         |
|    | 1.11.               | VÄRME                              | 12         |
|    | 1.12.               | KYLA                               | 13         |
|    | 1.13.               | VV/LEGIONELLA                      | 14         |
|    | 1.14.               | POOL                               | 14         |
|    | 1.15.               | INFORMATION                        | 15         |
|    | 1.16.               | LARM                               | 16         |
|    |                     |                                    |            |
| 2. | Instal              | latörsmenyn                        | 17         |
|    | 2.1.                | Val av språk                       | 17         |
|    | 2.2.                | Välj värmepumpsmodell              | 18         |
|    | 2.3.                | Välj energikälla                   | 18         |
|    | 2.4.                | Värme                              | 18         |
|    | 2.5.                | Kyla                               | 20         |
|    | 2.6.                | W                                  | 23         |
|    | 2.7.                | Pool                               | 23         |
|    | 2.8.                | Prioritering                       | 24         |
|    | 2.9.                | Specialprogram                     | - ·<br>24  |
|    | 2 10                | Tillsatsenheter                    | 24         |
|    | 2.10.               | Extern kontroll                    | 25         |
|    | 2.11.               | Skudd                              | 27         |
|    | 2.12.               | Givarkalihrering                   | 28         |
|    | 2.13.               | Teknisk informationsmany           | 20         |
|    | 2.14.               |                                    | 20         |
|    | 2.15.               |                                    | 29         |
|    | 2.10.               |                                    | 29         |
|    | 2.17.               | Fabriksinstallining                | 29         |
|    | 2.10.               |                                    | 50         |
| 3  | Tekni               | ska specifikationer HYSS Model e   | 31         |
| 5. | 2 1                 | Kampanantlista                     | 21         |
|    | 3.1.<br>2.2         |                                    | 2 V<br>2 T |
|    | э. <u>८</u> .<br>ээ | Tabollar kanalingsalintar          | 54<br>27   |
|    | э.э.<br>э⊿          | raveiler, koppinisspillitat        | 37<br>AN   |
|    | э.4.<br>эг          | Fullktionsonilldue                 | +U<br>1    |
|    | 3.5.<br>2.6         |                                    | 41<br>44   |
|    | 3.b.                | тусктан                            | 44         |
|    | 3./.                | Brinepumpar                        | 45         |
|    | 3.8.                | Cirkulationspumpar värme-/kylkrets | 47         |
|    | 3.9.                | Teknisk data                       | 50         |

# 1. Kontrollenhet

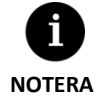

- Denna manual är ämnad för mjukvaruversioner från januari 2016. Andra versioner, tidigare eller senare, kan variera något från denna manual.
- Vissa skärmar kommer inte att kunna ses beroende på vilken värmepumpsmodell som installerats och vilka drifter som aktivervats.
- Om man försöker komma åt en meny och följande symbol visas så betyder det att funktionen inte har aktiverats.

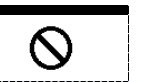

# 1.1. Kontrollpanel

Värmepumpens kontrollpanel är en skärm med 6 st. knappar enligt bilden nedan. Knapparna används för att komma åt och röra sig i de olika menyerna samt att justera parametrar.

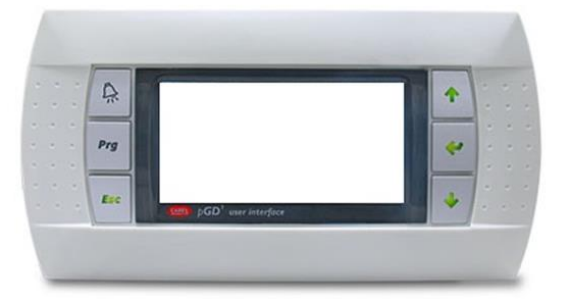

Bild 1.1. Kontrollpanel.

De generella funktionerna för varje knapp visas nedanför.

| $\mathbf{k}$ | Från vilket ställe som helst i menyn är det en direktknapp till LARMmenyn.                                                                                                    |
|--------------|----------------------------------------------------------------------------------------------------|
| Prog         | Från vilket ställe som helst i menyn är det en direktknapp till ANVÄNDARmenyn.                                                                                                    |
|              | För att stega bakåt till föregående meny.                                                                                                    |
| \$<br>\$     | För att bläddra mellan menylistor.<br>För att röra sig från en skärm till en annan i vald meny.<br>För att ändra värdet på en vald parameter.<br>Från huvudskärmen kan man dirket komma åt temperaturjusteringsmenyn, ি för värme och |
| Ŷ            | För att komma åt en önskad meny i menylistan.<br>För att välja justerbara parametrar.<br>Från huvudskärmen kommer man direkt till INFORMATIONsmenyn.                                                                                  |

# 1.2. Huvudskärm

Här visas diverse symboler och texter som visar information om värmepumpens drift.

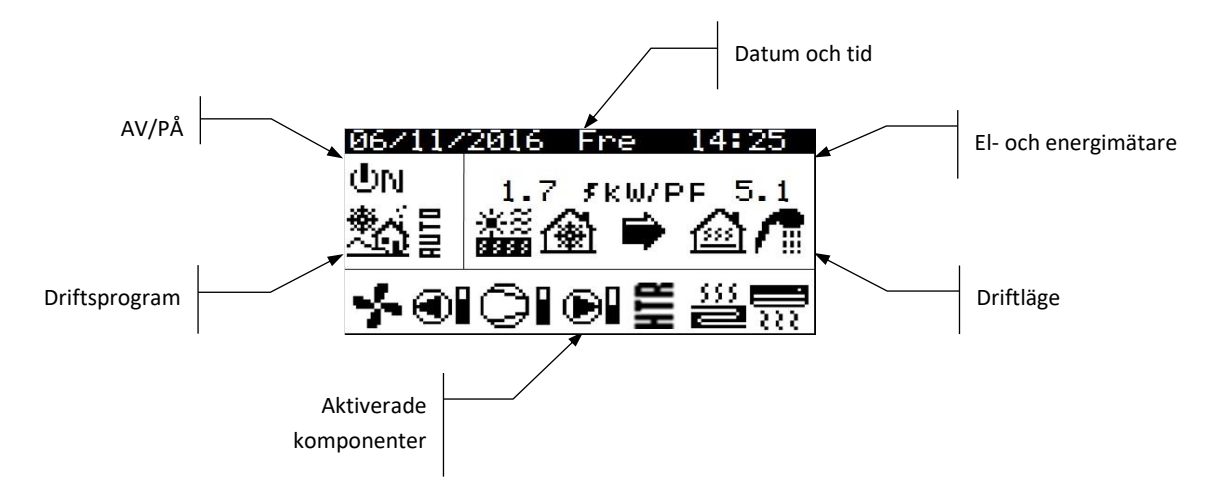

Bild 1.2. Förklaring av huvudskärmen.

### 1.3. Aktiverade komponenter

Här visas vilka av värmepumpens huvudkomponenter som är aktiverade. Dessutom så syns ett fält som visar vilken hastighet kompressorn och cirkulationspumparna jobbar med.

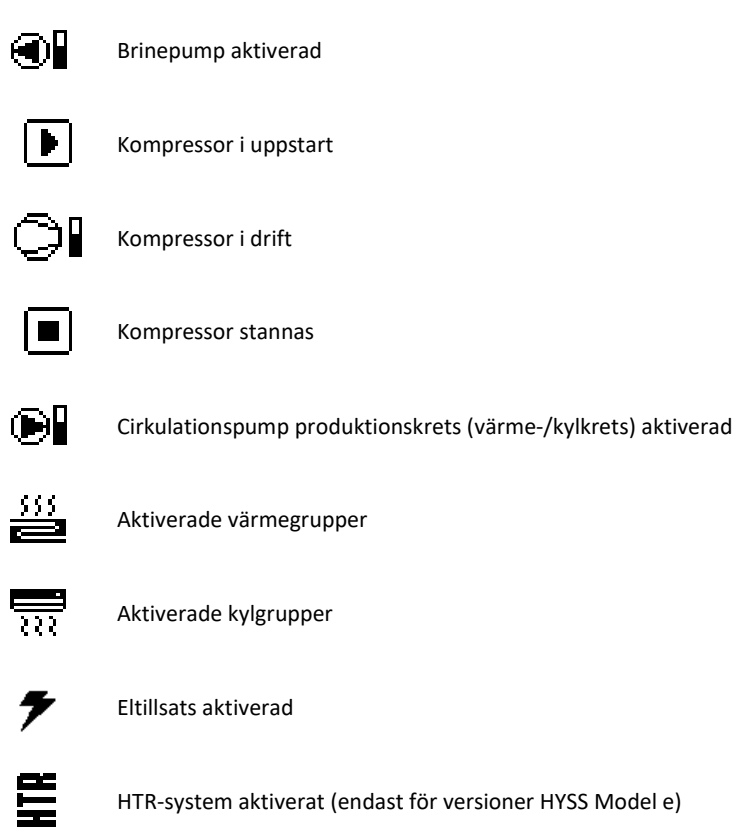

# 1.4. Driftläge

Här visas symbolerna som visar på vilken dift som är aktiverad. Beroende på vilken värmepump det är och vilka funktioner som är aktiverade så kan det visas flera drifter samtidigt.

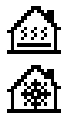

### DIREKTVÄRME / KYLA

Värmepumpen skickar ut varmt eller kallt vatten direkt till systemet, effekten justeras beroende på behovet. Framledningstemperaturen och flödet justeras automatiskt för att nå en så hög verkningsgrad som möjligt. Dessa dirftlägen aktiveras då värmepumpen tar emot signaler för värme- eller kylbehov från apparaterna som har installerats inne i huset (termostater, th-Tune terminaler, thT terminaler eller TH-givare).

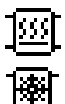

### VÄRME / KYLA i ACKUMULERINGSSYSTEM

Värmepumpen skickar ut varmt eller kallt vatten till ackumuleringstank för värme och/eller kyla, effekten justeras beroende på behovet. Framledningstemperaturen och flödet justeras automatiskt för att bibehålla önskad temperatur i ackumuleringstanken och för att nå en så hög verkningsgrad som möjligt. Dessa driftlägen aktiveras då temperaturen i ackumuleringstanken är lägre / högre än startgränsen.

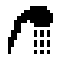

# VV

Värmepumpen skickar ut varmt vatten för att höja temperaturen i VV-tanken så fort som möjligt. Detta driftläge aktiveras då temperaturen i VV-tanken sjunker under startgränsen.

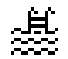

### POOLuppvärmning

Värmepumpen skickar ut varmt vatten till värmeväxlaren som har installerats för att värma poolen, effekten justeras beroende på behovet. Framledningstemperaturen och flödet justeras automatiskt för att nå en så hög verkningsgrad som möjligt.

Detta driftläge aktiveras då värmepumpen tar emot en signal för att börja värma poolen.

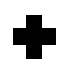

### LEGIONELLASKYDD

Värmepumpen höjer temperaturen i VV-tanken till den temperatur som man har ställt in i kontrollenheten. Först värms tappvarmvattnet med kompressorn och när inte kompressorn kan höja temperaturen mer så aktiveras eltillsatsen, om den är installerad, till utsatt stopptemperatur. Legionellaskyddet utförs en gång i veckan enligt kontrollenhetens veckoschema.

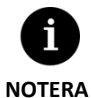

 De olika DRIFTLÄGENA kan vara styrda av schemafunktioner eller av inställda prioriteringar av driften (VV, VÄRME, KYLA och POOL).

 Aktiveringen av drifterna VÄRME och KYLA kan vara påverkade av värmestopp och kylstart som ställs in i kontrollenheten.

Dessutom kan man se följande ikoner i fältet som visar driftläget.

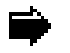

### Drift

Denna visar att det förekommer en energiöverföring mellan kretsar. Om ikonen är fast tyder det på en normal drift av värmepumpen. Om ikonen blinkar så betyder det att någon av värmepumpens skyddsfunktioner är aktiverade.

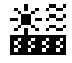

### Energikälla

Extraktion eller injektion av energi i energikällan (t.ex. borrhål eller uteluft).

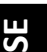

### Cykelinvertering

Köldmediecykeln inverteras beroende på om VÄRME eller KYLA behövs. Endast för värmepumpar med 4vägsventil i köldmediekretsen.

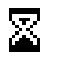

### Väntande

Kompressorn kan inte startas p.g.a. en tidsfördröjning för start/stopp (15 minuter) eller av en inprogrammerad fördröjning. Bredvid visas hur många minuter som återstår innan kompressorn kan starta.

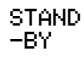

Inget behov finns. Värmpumpen är väntande beroende på att inget behov finns.

# 1.5. Driftsprogram

Driftsprogrammen bestämmer vilka driftlägen som kan aktiveras.

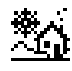

### VINTER program

Värmepumpen tillåter inte att PASSIV KYLA eller AKTIV KYLA aktiveras.

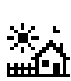

## SOMMAR program

Värmepumpen tillåter inte att VÄRME aktiveras.

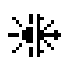

# MIX program

Värmepumpen tillåter samtliga driftlägen att aktiveras.

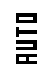

### AUTO program

Värmepumpen skiftar automatiskt mellan programmen VINTER och SOMMAR beroende på utomhustemperaturen. Temperaturgränserna och tidsfördröjningen för att ändra mellan ett program till ett annat ställs in av användaren.

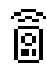

### EXTERN styrning

Valet av driftsprogrammen SOMMAR och VINTER bestäms via en extern signal.

# 1.6. Av/På

Detta visar på om man tillåter värmepumpen att starta överhuvudtaget.

| ΦN    | <b>PÅ</b><br>Värmepumpen är påslagen och kan aktivera sina olika funktioner.                                                                          |
|-------|----------------------------------------------------------------------------------------------------|
| on 5  | PÅ + EVU Värmepumpen är påslagen men kompressorn kan inte starta p.g.a. EVU-signalen. Sekundära funktioner kan aktiveras såsom shuntgrupper, VVC m.m. |
| ΦN ⊕z | PÅ + NATTSÄNKNING Värmepumpen är påslagen och kompressorn kan starta men effekten är begränsad av nattsänkningen.                                     |
| UFF 🔳 | AV via kontrollpanelen<br>Värmepumpen är avslagen ifrån kontrollenheten och kan därför inte starta kompressorn.                                       |
| UFF 📆 | AV via kalenderfunktion<br>Värmenumnen är avstängd av en aktiverad kalenderfunktion                                                                   |

# SE

### AV via bus

Värmepumpen är avstängd av en signal ifrån bus-kommunikationsporten.

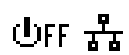

ሆኑኑ 📮

# AV via övervakaren

Denna symbol kan ses i installationer med flera parallellkopplade värmepumpar. Kontrollsystemet har slagit av värmepumpen och därför kan den inte starta.

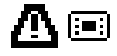

# NÖDLÄGE via kontrollpanelen

Värmepumpen har satts i NÖDLÄGE ifrån kontrollpanelen. Kompressorn kan inte startas men en extern värmekälla kan det, om den har aktiverats.

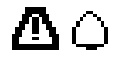

# NÖDLÄGE p.g.a. larm

Värmepumpen befinner sig i NÖDLÄGE p.g.a. ett aktivt larm. Kompressorn kan inte startas men en extern värmekälla kan det, om den har aktiverats.

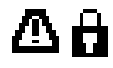

## NÖDLÄGE p.g.a. upprepade larm

Värmepumpen befinner sig i NÖDLÄGE p.g.a. upprepade larm. Kompressorn kan inte startas men en extern värmekälla kan det, om den har aktiverats.

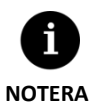

EVU-signalen används av elbolag i vissa länder för att kontrollera förbrukningen. Den gör att kompressorn och externa värmekällor inte kan startas men man kan aktivera cirkulationspumpar, ventiler eller andra komponenter tillhörande ackumuleringssytemet.

# 1.7. Användarmeny

Följ anvisningarna för att röra dig mellan de olika menyerna i avnändarmenyn. I varje meny finns olika skärmar där man kan ändra värmepumpens drift eller program, justera komfortparametrar och se information från värmepumpen.

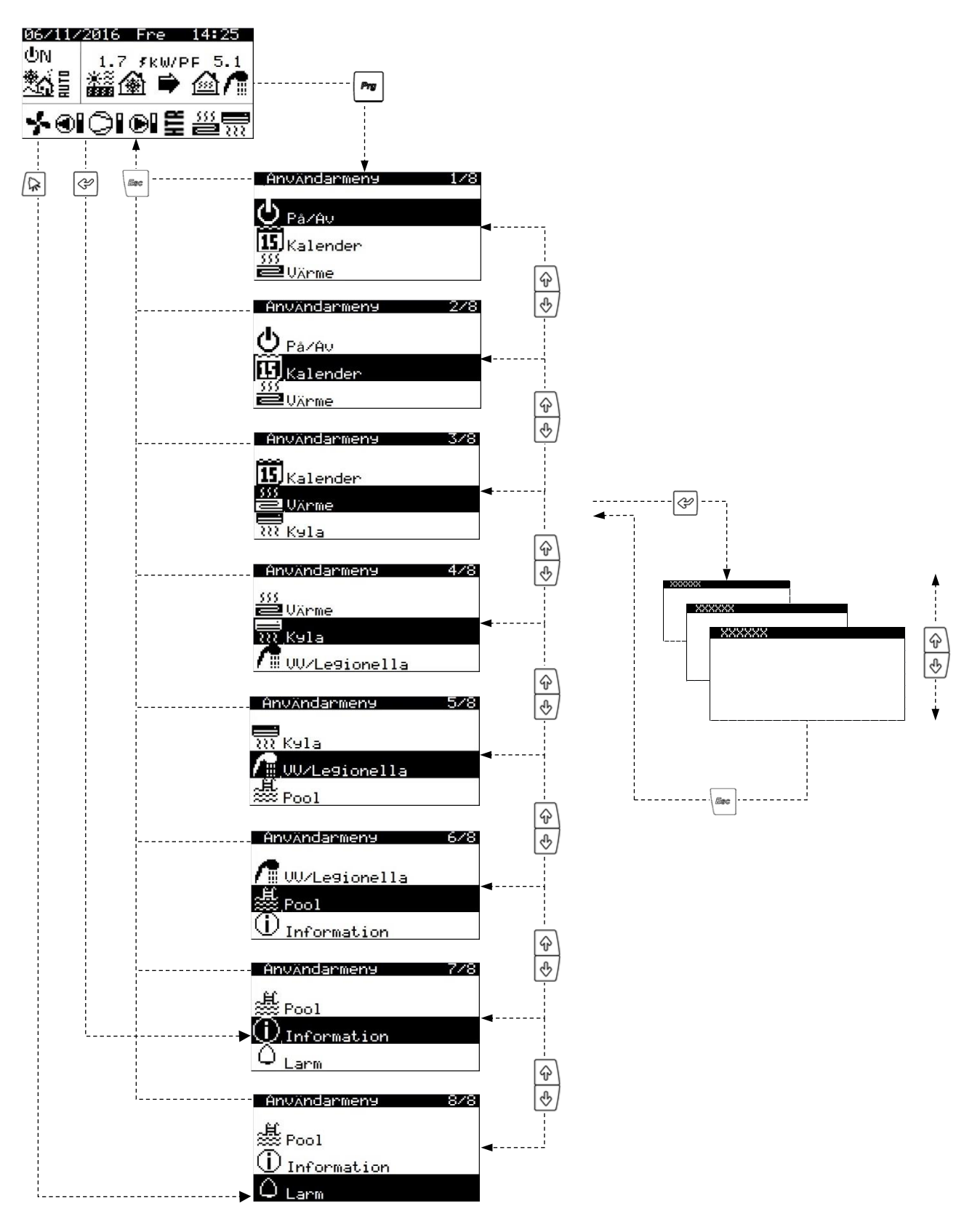

Bild 1.3. Användarmeny.

# 1.8. Parameterjustering

Följ anvisningarna för att justera en vald parameter:

- Leta rätt på parametern som ska justeras (se sektion jError! No se encuentra el origen de la referencia.). 1.
- Med markören i position 1, tryck @ för att gå in i menyn och flytta markören till position 2. 2.
- Justera värdet på parametern i position 2 med knapparna 🔄 🔄. 3.
- Tryck på 🔄 för att bekräfta valet och flytta markören till position 3. 4.
- 5. Justera värde på parametern i position 3 med knapparna 🔄 🕑.
- 6. Tryck på 🔄 för att bekräfta valet och flytta markören tillbaka till position 1.
- 7. När markören väl är tillbaka till position 1 så kan man trycka på 🔄 🕑 för att röra sig till föregående eller nästa skärm, eller 🖻 för att återgå till användarmenyn.

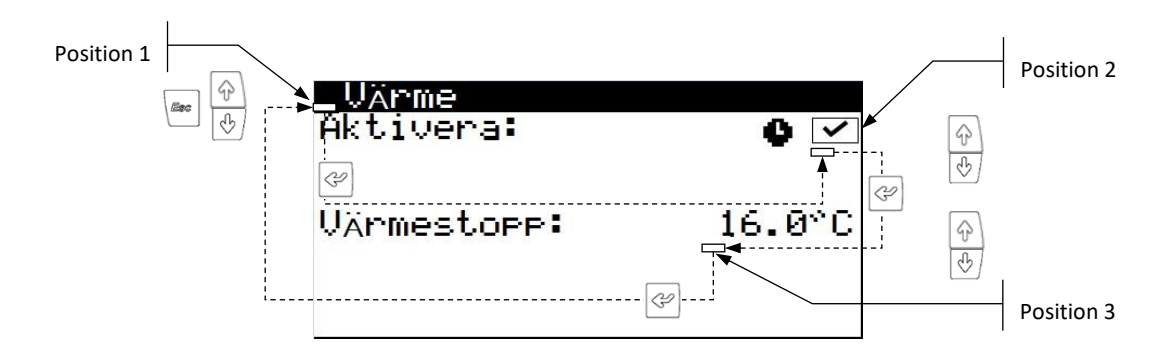

Bild 1.4. Justera komfortparametrar.

#### PÅ/AV 1.9.

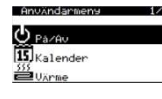

| FazHV            |            |
|------------------|------------|
| Enhetens adress: | 1          |
| Tillstånd        | <u>UN</u>  |
| Pro9ram:         | <b>*</b> 4 |
|                  |            |

# AUTO inställningar

| ändra vinter/somm  | an               |
|--------------------|------------------|
| Vinter:<br>Sommar: | 12.0°C<br>26.0°C |
| Tidsfördröjnin9:   | 5h               |

### På/Av

Här visas enhetens adress. Man kan slå Av/På värmepumpen eller aktivera NÖDLÄGE. Man kan också välja driftsprogrammet.

### AUTO inställningar

Om man har valt driftprogrammet AUTO kan man justera temperaturgränserna som representerar utomhustemperaturen och en tidsfördröjning för att ändra progam mellan VINTER och SOMMAR.

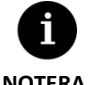

Driftsprogrammet som har valts av användaren kan ändras automatiskt av kalenderfunktioner, tidsprogrammering eller av aktiva larm.

NOTERA

# 1.10. KALENDER

| Användarmens | 2/8 |
|--------------|-----|
| 4            |     |
| Pá/Au        |     |
| Kalender     |     |
| Värme        |     |
|              |     |

# Datum/Tid Dag: Söndag Datum: 06/12/15 Tid: 07:25

| Sommar-/Vinter                               | tid                |
|----------------------------------------------|--------------------|
| Aktivera:<br>Tidsskillnad:                   | 60min              |
| Start:sista<br>MARS<br>Slut:sista<br>OKTOBER | SöN<br>2:00<br>SöN |

| Nattsänknin9 |       |
|--------------|-------|
| Aktivera:    | ~     |
| Start:       | 23:00 |
| Slut:        | 7 00  |
| Kompressor:  | 30.07 |
| FIARG        | 40.0% |

| K.  | alender | XXXXXX     |                |
|-----|---------|------------|----------------|
| Ak1 | tivera: | MILLIDAC   | ~              |
| Kor | ∍iera:  | TISDAG     | NEJ            |
| 1:  | 04:00   | <b>P</b> Å | 4510           |
| ¥.  | 10:00   |            | 55°°C<br>40°°C |
| 4:  | 04:00   | ΆÛ         | , o∾c          |
|     |         |            |                |

| Kalender semester<br>Aktivera: | ~      |
|--------------------------------|--------|
| Tillstånd:                     | Av     |
| Period: Start                  | Slut   |
| 1.Mån/Da9: 07/15               | 108/15 |
| 1.Mån/Da9: 12/10               | 12/31  |
| 1.Mån/Da9: 00/00               | 00/00  |

# 1.11. VÄRME

| Användarmens   |  |
|----------------|--|
| 15<br>Kalender |  |
| 555            |  |

|     | Värme |  |
|-----|-------|--|
| 222 | Kyla  |  |
|     |       |  |

# VArme Aktivera: ● ✓ Värmestopp: 16.0°C

### Buffer värme

| Börvärde: | 50.0°C |
|-----------|--------|
| DTstart:  | 5.0°C  |
|           |        |

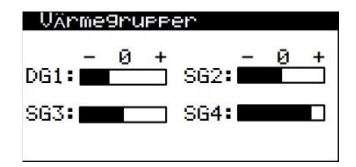

### Datum/Tid

Här kan man ställa in dag, datum (DD/MM/ÅÅ) och tid (HH:MM, format 24h).

### Sommar-/Vintertid

Här kan man ställa in när tiden ska ändras mellan sommar- och vintertid.

### Nattsänkning

Här kan man ställa in ett tidsspann då man begränsar kompressorns och utomhusenhetens hastighet. Denna funktion är främst för att reducera ljudnivån på natten.

### Kalenderfunktion VV / Värme / Kyla / Pool / Värmepump

Här kan man programmera olika drifter med upp till 4 tidsfält per veckodag. Man kan programmera olika kalenderfunktioner för varje drift VV, VÄRME, KYLA och POOL. Man kan också via kalenderfunktionen starta och stanna hela värmepumpen.

### Semester

Här kan man ställa in 3 perioder om året då värmepumpen ska stängas av helt.

### Värme

Man kan aktivera VÄRMEN och justera värmestoppet. Utomhustemperaturer ovanför värmestoppet gör att värmepumpen inte kan starta i VÄRMEdrift. Ikonen • visar på att någon form av kalenderfunktion är aktiverad för VÄRMEN.

### Buffer värme

Här visas börvärdet i buffertanken för värme och man kan justera startskillnaden.

### Värmegrupper

Här man kan justera framledningstemperaturen i varje värmegrupp. Varje steg är en ökning eller sänkning på 2° C i framledningstemperatur.

| Inomhusterminaler |      |     |
|-------------------|------|-----|
|                   | Tbör | DTB |
|                   | °C   | °C  |
| DG1:              | 20.0 | 2.0 |
| SG2:              | 21.0 | 2.0 |
| SG3:              | 22.0 | 2.0 |
| SG4:              | 21.0 | 2.0 |
|                   |      |     |

| Tillsatsvärme X         |             |
|-------------------------|-------------|
| Nöddrift:<br>Stöddrift: | <b>&gt;</b> |

# 1.12. KYLA

| Användarmens     | 4/8 |
|------------------|-----|
| 555              |     |
| - UArme          |     |
| XX Kula          |     |
| TH UU/Legionell: |     |

| Kyla<br>Aktivera:              | 0 🗹              |
|--------------------------------|------------------|
| Kylstart:<br>Aktiv:<br>Passiv: | 28.0°C<br>20.0°C |

### Inomhusterminaler

Här visas inomhustemperaturens börvärde (Tbör) som också går att justeras och skillnaden gentemot framledningstemperaturens börvärde (DTb) för varje grupp. Om värmepumpen befinner sig i MIX programmet så visas också gränsvärdet (DTsv) för när värmepumpen byter mellan VÄRME och KYLA, detta värde kan man också justera.

## Tillsatsvärme X

Här kan man aktivera tillsatsvärme, både som NÖDVÄRME och som STÖDVÄRME. I NÖDVÄRME aktiveras tillsatsvärmen automatiskt om ett aktivt larm har löst. I STÖDVÄRME aktiveras tillsatsvärmen automatiskt som stöd till den normala driften enligt programmeringen som man har gjort i installatörsmenyn.

### Kyla

Man kan aktiver KYLAN och justera kylstarten, både för aktiv och passiv kyla beroende på vad man har aktiverat. Utomhustemperaturer under kyltoppet gör att värmepumpen inte kan starta i KYLdrift. Utomhustemperaturer mellan gränserna för passiv och aktiv kyla tillåter endast den PASSIV KYLAN att starta och temperaturer ovanför gränsen för aktiv kyla tillåter endast den AKTIVA KYLAN att starta.

Ikonen  $\Phi$  visar på att någon form av kalenderfunktion är aktiverad för KYLAN.

Här visas börvärdet i buffertanken för kyla och man kan justera startskillnaden.

| Buffer kyla |       |
|-------------|-------|
| Börvärde:   | 8.0°C |
| DTstart:    | 3.0°C |

### Kyl9rupper

| - 0 · | + | SG2: | _ | 0 | + |
|-------|---|------|---|---|---|
| SG3:  | 3 | SG4: |   |   |   |

| Ino  | mhuster | rminal | er   |
|------|---------|--------|------|
|      | Tbör    | DTD    | DTsv |
|      | °°C     | *°C    | *°C  |
| DG1: | 20.0    | 2.0    | 4.0  |
| SG2: | 21.0    | 2.0    | 4.0  |
| SG3: | 22.0    | 2.0    | 4.0  |
| SG4: | 21.0    | 2.0    | 4.0  |
|      |         |        |      |

| Stödkyla X              |             |
|-------------------------|-------------|
| Nöddrift:<br>Stöddrift: | <b>&gt;</b> |

### Kylgrupper

**Buffer kyla** 

Här man kan justera framledningstemperaturen i varje kylgrupp. Varje steg är en ökning eller sänkning på 2° C i framledningstemperatur.

# gentemot framledningstemperaturens börvärde (DTb) för varje grupp.

Inomhusterminaler

Om värmepumpen befinner sig i MIX programmet så visas också gränsvärdet (DTsv) för när värmepumpen byter mellan VÄRME och KYLA, detta värde kan man också justera.

Här visas inomhustemperaturens börvärde (Tbör) som också går att justeras och skillnaden

### Stödkyla X

Här kan man aktivera en stödenhet till kylan, både som NÖDKYLA och som STÖDKYLA. I NÖDDRIFT aktiveras stödenheten automatiskt om ett aktivt larm har löst. I STÖDDRIFT aktiveras stödenheten automatiskt som stöd till den normala driften enligt programmeringen som man har gjort i installatörsmenyn.

# 1.13. VV/LEGIONELLA

| Användarmens    | 5/8 |
|-----------------|-----|
| XX Kala         |     |
| 1 UV/Legionella |     |
| est Pool        |     |
|                 |     |

| uu<br>Aktivera∶<br>Extern kontroll | På V            |
|------------------------------------|-----------------|
| Börvärde:<br>DTstart:              | 48.0°C<br>5.0°C |
| Börvärde HTR:                      | 70.0°C          |

| Stöd VV X               |    |
|-------------------------|----|
| Nöddrift:<br>Stöddrift: | >> |

# vv

Här väljs börvärdet för tappvarmvattnet och en temperaturskillnad för att starta VVproduktionen. Man kan också justera HTR börvärdet.

Ikonen ullet visar på att någon form av kalenderfunktion är aktiverad för VV-produktionen.

### Stöd VV X

Här kan man aktivera tillsatsvärme till VV-produktionen både som NÖDVÄRME och som STÖDVÄRME.

I NÖDVÄRME aktiveras tillsatsvärmen automatiskt om ett aktivt larm har löst.

I STÖDVÄRME aktiveras tillsatsvärmen automatiskt som stöd till den normala driften enligt programmeringen som man har gjort i installatörsmenyn.

| VVC       |            |         |
|-----------|------------|---------|
| Aktivera: |            | <       |
| Börvärde: |            | 45.0°°C |
| DTstart:  |            | 5.0°C   |
| 1: 04:00  | <b>P</b> Å |         |
| 2: 06:00  | AU         |         |
| 3: 10:00  | PÅ         |         |
| 4: 04:00  | AU         |         |

| Legio            | onell. | askydd |      |
|------------------|--------|--------|------|
| Aktive<br>Start: | ena:   |        | 3:00 |
| Mån:             | ~      | Tis:   |      |
| 0ns:             | ~      | Tor    | ~    |
| Fre:<br>Sön:     | ~      | Lor    | ~    |

# 1.14. POOL

Användarmeny MUV/Legionella Pool

| Pool<br>Aktivera:                     | 0 🗸                     |
|---------------------------------------|-------------------------|
| Drift UINTER<br>Minuter/timme:        | 10                      |
| Pool<br>Áktivera:<br>Extern kontroll: | al <b>0</b> 🗹           |
| Börvärde:<br>DTstart:                 | n∾ ⊡<br>25.0°C<br>2.0°C |
|                                       |                         |

| Nöddrift:<br>Stöddrift: | <b>&gt;</b> |
|-------------------------|-------------|
|                         |             |

Stödvärme pool X

### VVC (Varmvattencirkulation)

Man kan ställa in 4 st. tidsperioder per dag då VVC ska aktiveras. Med HYSS High Power kan man också ställa in ett börvärde och en startskillnad för att ytterligare kontrollera VVC.

### Legionellaskydd

Här kan man programera in när i veckan som legionellaskyddet ska utföras.

Legionellakörningen avbryts automatiskt om börvärdestemperaturen inte uppnåtts efter 5 timmar.

Det är rekommenderat att aktivera legionellaskyddet på nattetid eller då man vet att ingen förbrukar tappvarmvatten.

### Pool

Här kan man aktivera POOLuppvärmningen.

För HYSS Model e ställer man in hur många minuter/timme i procent som värmepumpen får ägna sig åt att värma poolen då det finns ett simultant behov för värme när värmepumpen befinner sig i driftsprogram VINTER.

För HYSS High Power ställer man in börvärdet och startskillnaden.

Ikonen  $\Phi$  visar på att någon form av kalenderfunktion är aktiverad för POOLuppvärmningen.

### Stödvärme Pool X

Här kan man aktivera tillsatsvärme till poolen, både som NÖDVÄRME och som STÖDVÄRME.

I NÖDVÄRME aktiveras tillsatsvärmen automatiskt om ett aktivt larm har löst.

I STÖDVÄRME aktiveras tillsatsvärmen automatiskt som stöd till den normala driften enligt programmeringen som man har gjort i installatörsmenyn.

# 1.15. INFORMATION

Tryck på 🖉 från huvudskärmen för att komma direkt till informationsmenyn.

| Användarmens   | 7/8 |
|----------------|-----|
| E Pool         |     |
| () Information |     |
| Q Larm         |     |

| Brine/Produktion     |                            |                                       |  |  |
|----------------------|----------------------------|---------------------------------------|--|--|
| FrT:<br>RetT:<br>DT: | Brine<br>2.0<br>5.1<br>3.1 | Prod.<br>35.1 °C<br>29.9 °C<br>5.2 °C |  |  |
| Tryck:<br>Pumpar:    | 1.2<br>95.0                | 1.4bar<br>87.0 %                      |  |  |

| Wärmepanna  |        |
|-------------|--------|
| Tillstând:  | Off    |
| Temperatur: | 40.0°C |
| Re9lerin9:  | 100%   |
|             |        |

| Utomhustemperatur                                   |                            |  |  |
|-----------------------------------------------------|----------------------------|--|--|
| Utetemp.:                                           | 14.7°C                     |  |  |
| Stopptemp.<br>Värme:<br>Aktiv kyla:<br>Passiv kyla: | 21.0°C<br>28.0°C<br>23.0°C |  |  |

| Inc         | mhuster | rminaler | •    |
|-------------|---------|----------|------|
| _           | Tbör    | TAL      | RH   |
| T1:         | 50.0    | 49.8     | 23.2 |
| <u>T2</u> : | 45.0    | 46.2     | 10.1 |
| T3:         | 45.0    | 43.0     | 23.2 |
| 14.         | 33.0    | 22.1     | 24.0 |

| Buffer XXXXXX         |                 |
|-----------------------|-----------------|
| Temperatur:           | 49 <b>.</b> 9°C |
| Börvärde:<br>DTstart: | 50.0°C<br>5.0°C |

| XXX  | XX9rupe | Per  | 14. 11 No     |
|------|---------|------|---------------|
|      | Tbör    | TAL  | Reg           |
|      | *°C     | °C   | 1             |
| DG1: | 50.0    | 49.8 | PA 19555 1 55 |
| SG2: | 45.0    | 46.2 | 10.1          |
| SG3: | 45.0    | 43.0 | 23.2          |
| SG4: | 35.0    | 35.1 | 94.6          |
|      |         |      |               |

| 00                    |                 |
|-----------------------|-----------------|
| Temperatur:           | 47.9°C          |
| Börvärde:<br>DTstart: | 48.0°C<br>5.0°C |
| StartT komp.:         | 43.0°C          |
|                       |                 |

| Pool:      |        |
|------------|--------|
| Tillstând: | Off    |
| Frt:       | 32.0°C |
| Börvärde:  | 37.0°C |

### Brine/Produktion (värme, kyla, VV, pool)

Här visas fram- och returledningstemperatur, delta T, trycket i kretsarna och cirkulationspumparnas reglersignal i procent för både brine- och produktionskretsen eller visar reglervärden från ventilerna för simultan produktion.

### Värmepanna

Visar om värmepannan är På eller Av, framledningstemperaturen från den externa temperaturgivaren och regleringen av värmepannan eller shuntventilen i procent.

### Utetemperatur

Visar utetemperaturen och gränsvärdena för värme- och kylstopp.

### Inomhusterminaler

I installationer med inomhusterminaler med bus-kommunikation (Th-T eller TH-givare) visas börvärdet (Tbör), inomhustemperaturen (Tär) och luftfuktigheten (RH) för inomhusterminalern i varje grupp.

### Buffer värme/kyla

Här visas temperaturen, börvärdet och startskillnaden för buffertanken. Det finns individuella menyer för värme- och kylbuffer.

### Värme- och kylgrupper

Här visas framledningsbörvärde (Tbör), framledningstemperaturen (Tär) och reglersignalen i procent (Reg) för varje framledningsgrupp.

Det finns individuella menyer för värme- och kylgrupper.

### vv

Här visas börvärde, startskillnaden och temperaturen i VV-tanken.

### Pool

Visar om poolen är På eller Av, framledningstemperaturen till pooluppvärmningen och börvärdet

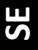

| Ener | '91MACare |      | •   |
|------|-----------|------|-----|
| 555  | 15.2 kW   | COP: | 5.8 |
| 22   | 12.6 kW   | ERR: | 0.0 |
| 7    | 2.6 kW    | PF:  | 5.8 |

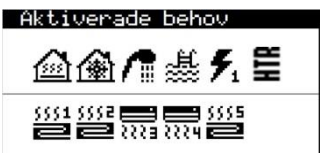

# El- och energimätare, momentan mätning / månadsmätning / årsmätning

Här visas information angående tillförd och avgiven effekt samt verkningsgrad. Man kan se momentan mätning men data sparas också per månad och per år.

### Aktiverade behov

Version

I den övre delen visas behoven som startar kompressorn.

Här visas information om kontrollenhetens version.

I den nedre delen visas vilka signaler som värmepumpen tar emot för att aktivera de olika framledningsgrupperna.

Om kompressorn eller framledningsgrupperna har aktiverade behov så betyder inte det att det visas på skärmen för det kan finnas andra motiv till varför de inte startas.

| Version<br>Version:<br>Datum: | 0.1.005B<br>02/10/15 |
|-------------------------------|----------------------|
| Bios: 6.24                    | 25/02/14             |
| Boot: 4.05                    | 04/02/13             |
| EVO firmw:                    | 5.0                  |
| EVO Serv.ver.:                | 0.2                  |

# 1.16. LARM

Tryck på 🖻 från huvudskärmen för att komma direkt till larmmenyn.

~

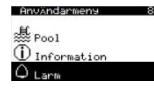

### Aktiva larm

Högtryck

### återställa larm

Aterställa larm:

### Aktiva larm

Här visas de aktiva larmen, dessa gör att kompressorn inte kan starta. Knappen 🖻 lyser med fast sken.

### Återställa larm

Värmepumpen blockeras och sätts automatiskt i NÖDLÄGE när ett kritiskt larm har löst mer än 5 gånger på samma dag. I dessa fall, när problemet är löst, så kan man återställa värmepumpen från denna meny.

# 2. Installatörsmenyn

Tryck samtidigt på 🔎 🖝 för att komma åt denna meny. Efter det måste man ange lösenordet PW1. Här kan man ställa in vilken typ av system som värmepumpen har installerats i, aktivera de drifter som behövs, justera diverse driftsparametrar och skydd samt manuellt aktivera komponenter för driftsättningen och service.

Nedan visas undermenyernas strukturering i INSTALLATÖRSMENYN.

| INSTALLATÖRSMENY      |                       |                           |  |  |
|-----------------------|-----------------------|---------------------------|--|--|
| Undermeny nivå 1      | Undermeny nivå 2      | Undermeny nivå 3          |  |  |
| 1. Språk              |                       |                           |  |  |
| 2. Konfigurering      | 2.1. Värmepumpsmodell |                           |  |  |
|                       | 2.2 Energikälla       |                           |  |  |
|                       | 2.3. Driftlägen       | 2.3.1. Värme              |  |  |
|                       |                       | 2.3.2. Kyla               |  |  |
|                       |                       | 2.3.3. VV                 |  |  |
|                       |                       | 2.3.4. Pool               |  |  |
|                       |                       | 2.3.5. Prioritering       |  |  |
|                       |                       | 2.3.6. Specialprogram     |  |  |
|                       | 2.4. Tillsatsenheter  | 2.4.1. Stödvärme          |  |  |
|                       |                       | 2.4.2. Intern eltillsats  |  |  |
|                       |                       | 2.4.3. Eltillsats VV      |  |  |
|                       |                       | 2.4.4. Eltillsats bufffer |  |  |
|                       |                       | 2.4.5. Värmepanna         |  |  |
|                       | 2.5 Extern kontroll   | ·                         |  |  |
|                       | 2.6. Skydd            |                           |  |  |
|                       | 2.7. Givarkalibrering |                           |  |  |
| 3. Information        |                       |                           |  |  |
| 4. Manuell aktivering |                       |                           |  |  |
| 5. Larmregister       |                       |                           |  |  |
| 6. Fabriksinställning |                       |                           |  |  |
| 7. Ändra lösenord     |                       |                           |  |  |

 Tabell 2.1. INSTALLATÖRSMENYNS uppbyggnad.

# 2.1. Val av språk

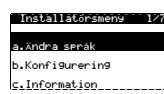

### Senåk

| Senák: |     | SU  | JENSKA |
|--------|-----|-----|--------|
| ENTER  | för | att | Ändra  |

### Senåk

| Avaktivera språkval<br>vid uppstart: | Ne. |
|--------------------------------------|-----|
| Visnin9stid:                         | 60s |

### Språk

1. Här kan välja kontrollenhetens språk.

### Språk

- 1. Här kan man aktivera spåkvalsskärmen som visas när man startar värmepumpen.
- 2. Man kan också ställa i den tid som skärmen ska visas när man startar värmepumpen.

# 2.2. Välj värmepumpsmodell

| Installatörsmenv 2 | 7 Konfigurering 1/7 |
|--------------------|---------------------|
| a.ändra seråk      | a.Värmerumrsmodell  |
| b.Konfi9urerin9    | b.Ener9ikälla       |
| c.Information      | c.Driftlägen        |

# Modell SI-GEO HP

Välj värmepump: FFCBBB

### Värmepumpsmodell

1. Här kan man välja vilken HYSS värmepump som har installerats. För att värmepumpen och energimätningen ska fungera på ett korrekt vis är det absolut nödvändigt att man väljer rätt.

**Notera:** Beroende på vilken värmepumpsmodell man har valt kan man inte komma åt vissa av värmepumpens menyer.

# 2.3. Välj energikälla

| Installatörsmeny 2/7 | Konfigurering 2/7  |
|----------------------|--------------------|
| a.ändra seråk        | a.Vµrmepumpsmodell |
| b.Konfi9urerin9      | b.Ener9ikälla      |
| c.Information        | c.Driftlägen       |

### Ener9ikälla

### Typ: Ber9∕jord∕sjö

### Energikälla

- 1. Här väljer man vilken typ av energikälla man använder sig av.
  - A. BERG/JORD/SJÖ: Då energikällan är ett berg/jord/sjösystem.

# 2.4. Värme

Värmegrupper

Direkt Omvänd

Direkt

| Installatorsmeny 2/7 | Konfigurering 3/7 | Driftlägen 1/ |
|----------------------|-------------------|---------------|
| a.ändra seräk        | b.Ener9ikälla     | a.Värme       |
| b.Konfi9urerin9      | c.Driftlägen      | b.Kyla        |
| c.Information        | d.Tillsatsenheter | c.00          |

| VArme            |        |  |
|------------------|--------|--|
| Aktivera:        | ~      |  |
| Inkoppling:      | Direkt |  |
| Produktionspump: | ~      |  |
|                  |        |  |

### Värme

- 1. Man kan aktivera värmedriften.
- 2. Här väljer man vilken typ av system som värmepumpen är inkopplad till:
  - A. DIREKT: Värmeproduktionen aktiveras av signaler från inomhusterminaler. Framledningsgrupperna för värme aktiveras inte då värmepumpen befinner sig i ett annat driftläge (kyla / VV / pool).
  - B. BUFFER: Värmeproduktionen aktiveras via temperaturgivaren i buffertanken Framledningsgrupperna för värme kan aktiveras då värmepumpen befinner sig i ett annat driftläge (kyla / VV / pool).
  - C. KOMBI: Värmeproduktionen aktiveras via temperaturgivare i buffertanken. Framledningsgrupperna för värme aktiveras inte då värmepumpen producerar tappvarmvatten.
- 3. Här kan man aktivera cirkulationspumpen i produktionskretsen för värmedriften.

### Värmegrupper

- 1. Här kan man aktivera de olika värmegrupperna.
- 2. Här kan man välja logiken för reglersignalen till shuntventilerna för varje värmegrupp. **Notera:** Logiken för reglersignalen måste vara densamma för värme som för kyla. Om man ändrar parametern för värmedriften så kommer den automatiskt att ändras för kyldriften.

# Värmeöverförin9ssystem

| DG1: | Golvvärme        |
|------|------------------|
| SG2: | Golvvärme        |
| SG3: | Fläktkonvektorer |
| SG4: | Radiatorer       |
| SG5: | Golvvärme        |
|      |                  |

| lermos                                                    | tater                                                        | VArme |  |
|-----------------------------------------------------------|--------------------------------------------------------------|-------|--|
| Lo<br>DG1: N(<br>SG2: N(<br>SG3: N(<br>SG4: N(<br>SG5: N( | 991k<br>)-DI5<br>)-DI7<br>)-DI9<br>)-DI9<br>)-DI11<br>)-DI13 |       |  |

| Bus-                                 | -terminaler                                                | Värme                                     |
|--------------------------------------|------------------------------------------------------------|-------------------------------------------|
| DG1:<br>SG2:<br>SG3:<br>SG4:<br>SG5: | T9P<br>th-Tune<br>th-Tune<br>th-Tune<br>th-Tune<br>th-Tune | Adress<br>AD1<br>AD2<br>AD3<br>AD4<br>AD5 |

| Bus-ter | rminaler AUTO    |          |
|---------|------------------|----------|
| DT      | somman/uinton    | <b>•</b> |
|         | Sommal / VIIIcer |          |
| DG1     | 2.0°°C           |          |
| eeo.    | 5 626            |          |
| 002.    | 2.0 0            |          |
| SG3:    | 2.0°C            |          |
| CCA.    | 5 626            |          |
| 394.    | 2.0 0            |          |
| SG5:    | 2.0°C            |          |
|         |                  |          |

Inomhuskompenserin9

### Värmeöverföringssystem

1. Här väljer man vilket värmeöverföringssystem som används för varje grupp. Valet kommer automatiskt att justera värmekurvan för den gruppen.

Notera: För en och samma grupp kan man välja ett överföringssystem för värme och ett annat för kyla.

### Termostater värme

- 1. Här kan man välja logiken för den digitala ingången i varje värmegrupp.
  - A. NO: Stängd kontakt aktiverar värmebehovet.
  - B. NC: Öppen kontakt aktiverar värmebehovet.
- 2. Här visas också vilken digital ingång (DIxx) som används för varje värmegrupp.

### Bus-terminaler värme

- 1. Här kan man aktivera de inomhusterminaler för värmedriften som använder buskommunikation.
- 2. Här visas varje inomhusenhets adress (ADx). Adressen i varje inomhusenhet måste ställas likadant enligt den adressen som visas i denna skärm.

**Notera:** Dessa inställningar gäller både för värme- och kyldriften. Om en bus-terminal aktiveras för en värmegrupp så kommer den automatiskt att aktiveras för kyldriften.

### **Bus-terminaler AUTO**

- 1. Här kan man aktivera att bus-terminalerna ändrar värmepumpens driftsprogram mellan VINTER / SOMMAR. Om denna funktion aktiveras så kommer värmepumpen att ändra driftsprogram beroende på inomhustemperaturen.
- 2. Här ställer man in temperaturskillnaden (DTsw) för att ändra driftsprogrammet mellan VINTER / SOMMAR.

**Notera:** Om värmepumpen befinner sig i VINTERprogrammet och samtliga bus-terminaler ändrar till SOMMARprogrammet så kommer värmepumpen automatiskt att byta driftsprogram till SOMMAR och vice versa.

**Notera:** Denna inställning är till för både värme- och kyldriften. Om man ändrar inställningen för värmen så ändras den automatiskt för kylan.

### Inomhuskompensering

 Här kan man ställa in inomhuskompenseringen för varje framledningsgrupp. Valt värde korrigerar framledningstemperaturen beroende på inomhustemperaturen.
 0: Ingen kompensering.

0,5: Framledningstemperaturen korrigeras till hälften av skillnaden mellan inomhustemperaturens är- och börvärde.

1: Framledningstemperaturen korrigeras till samma skillnad som den mellan inomhustemperaturens är- och börvärde.

2: Framledningstemperaturen korrigeras till en fördubbling av skillnaden mellan inomhustemperaturens är- och börvärde.

**Notera:** Denna inställning är till för både värme- och kyldriften. Om man ändrar inställningen för värmen så ändras den automatiskt för kylan.

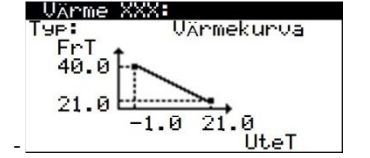

| lsoler1n9s9rad |            |  |  |  |
|----------------|------------|--|--|--|
| B999nadens     | isolerin9: |  |  |  |
| Bra            |            |  |  |  |

| Specialparametra                | an          |
|---------------------------------|-------------|
| DTvärme:                        | '5.0°°C     |
| Dtframl.:                       | 0.0°C       |
| Simultant behov<br>Värme + kyla | <b>&gt;</b> |

### Värme BT/DG1, SG2, SG3, SG4 och SG5

- 1. Här kan man välja vilken typ av temperatukontroll man vill använda sig av i värmedriften.
  - A. FAST TEMPERATUR: Fast framledningstemperatur.
  - B. VÄRMEKURVA: Varierande framledningstemperatur beroende på utomhustemperaturen.
- 2. Man kan också ställa in den fasta framledningstemperaturen eller de nödvändiga parametrarna för att forma värmekurvan för varje framledningsgrupp.

### Isoleringsgrad

1. Här kan man välja byggnadens isoleringsgrad.

**Notera:** Beräkningen av framledningstemperaturens börvärde görs med hänsyn till givna utomhustemperaturer. Om man väljer en bättre isoleringsgrad kommer framledningstemperaturens börvärde att vara lägre.

### Specialparametrar

- 1. Här kan man ställa in ett börvärde för delta T i värmekretsen.
- 2. Här ställer man in en temperaturskillnad mellan bör- och ärvärdet på värmepumpens framledning. Detta kan vara användbart om man behöver ackumulera en högre temperatur än den som man skickar till värmekretsen eller om man har en värmeväxlare mellan värmepumpen och värmekretsen.
- 3. Detta tillåter att grupperna som har värmebehov kan aktiveras samtidigt som de grupper som har kylbehov.
  - A. AKTIVERAD: När det existerar simultana värme- och kylbehov så kommer samtliga framledningsgrupper med värme- eller kylbehov att aktiveras.
  - B. AVAKTIVERAD: När det existerar simultana värme- och kylbehov så kommer prioriteringen att vara det behov som den gruppen med lägst nummer har. De grupper som har ett behov som inte är högst prioriterat kommer i det fallet inte att aktiveras. Detta gäller endast de grupper som man har aktiverat både för värme och kyla.

**Notera:** Samtidig aktivering av grupper gäller både för värme- och kylbehov. Om man justerar värden med värmeproduktion i åtanke så kommer även den parametern att ändras för kylan.

### 2.5. Kyla

| Installatörsmeny 2/7 | Konfigurering 3/7 | Driftlägen 2/6 |
|----------------------|-------------------|----------------|
| a.ändra seråk        | b.Ener9ik⊼lla     | a.Värme        |
| b.Konfi9urerin9      | c.Driftlägen      | b.Kyla         |
| c.Information        | d.Tillsatsenheter | c.00           |

### Aktiv kyla

| Aktivera:        | $\checkmark$ |
|------------------|--------------|
| Inkoppling:      | Buffer       |
| Produktionspump: | ~            |

### Aktiv kyla

- 1. Här kan man aktivera den aktiva kylan.
- 2. Här väljer man vilken typ av system som kylan arbetar emot:
  - A. DIREKT: Kylan aktiveras via signal från inomhusterminaler. Kylgrupper aktiveras inte då en annan drift (värme / VV / pool) är aktiverad.
  - B. BUFFER: Kylan aktiveras via temperaturgivaren som installeras i buffertanken.
     Kylgrupper kan aktiveras då en annan drift (värme / VV / pool) är aktiverad.
- 3. Här kan man aktivera cirkulationspumpen i produktionskretsen för den aktiva kyldriften.

| ~ |
|---|
| ~ |
| ~ |
|   |

| K919ru                                         | PPer                                 |                                          |
|------------------------------------------------|--------------------------------------|------------------------------------------|
| DG1: V<br>SG2: V<br>SG3: V<br>SG4: V<br>SG5: V | Direkt<br>Omvänd<br>Direkt<br>Direkt | 0-10Vdc<br>10-0Vdc<br>0-10Vdc<br>0-10Vdc |

| Kald | overförin9ssystem |
|------|-------------------|
| DG1: | Golvkyla          |
| SG2: | Golvkyla          |
| SG3: | Fläktkonvektorer  |
| SG4: | Radiatorer        |
| SG5: | Golvkyla          |

| Terr                                 | mostater kyla                                              |  |
|--------------------------------------|------------------------------------------------------------|--|
| DG1:<br>SG2:<br>SG3:<br>SG4:<br>SG5: | Lo9ik<br>NA-DI6<br>NA-DI8<br>NA-DI10<br>NC-DI12<br>NC-DI14 |  |

| Bus-terminaler kyla |         |        |
|---------------------|---------|--------|
|                     | Тив     | Ódeass |
| DG1:                | th-Tune | AD1    |
| SG2:                | th-Tune | AD2    |
| SG3:                | th-Tune | AD3    |
| SG5:                | th-Tune | AD5    |

| Bus-  | terminaler AUTO |    |
|-------|-----------------|----|
| Aktiv | era:            | ~  |
|       | DTsommar/vinter | 28 |
| DG1:  | 2.0°C           |    |
| SG2:  | 2.0°C           |    |
| SG3:  | 2.0°C           |    |
| SG4:  | 2.0°C           |    |
| SG5:  | 2.0°C           |    |

### Passiv kyla

- 1. Här kan man aktivera den passiva kylan.
- Här kan man aktivera cirkulationspumpen i produktionskretsen för den passiva kyldriften.
- 3. Här kan man aktivera cirkulationspumpen i brinekretsen för den passiva kyldriften.

**Notera:** Den passiva kyldriften aktiveras via signal från inomhusterminaler, även i installationer med buffertank.

### Kylgrupper

1. Här kan man aktivera de olika kylgrupperna.

2. Här kan man välja logiken för reglersignalen till shuntventilerna för varje kylgrupp.

Notera: Logiken för reglersignalen måste vara densamma för kyla som för värme. Om man ändrar parametern för kyldriften så kommer den automatiskt att ändras för värmedriften.

### Kylöverföringssystem

1. Här väljer man vilket kylöverföringssystem som används för varje grupp.

**Notera:** För en och samma grupp kan man välja ett överföringssystem för kyla och ett annat för värme.

**Notera:** I grupper där man väljer GOLVKYLA eller RADIATORER och man dessutom har aktiverat en inomhusterminal med temperatur- och luftfuktighetsgivare så kommer värmepumpen automatiskt inte skicka ut temperaturer under daggpunkten till dessa grupper.

### Termostater kyla

- 1. Här kan man välja logiken för den digitala ingången till varje kylgrupp.
  - A. NO: Stängd kontakt aktiverar kylbehovet.
  - B. NC: Öppen kontakt aktiverar kylbehovet.
- 2. Här visas också vilken digital ingång (DIxx) som används för varje kylgrupp.

### Bus-terminaler kyla

- 1. Här kan man aktivera de inomhusterminaler för kyldriften som använder buskommunikation.
- 2. Här visas varje inomhusenhets adress (ADx). Adressen i varje inomhusenhet måste ställas likadant enligt den adressen som visas i denna skärm.

**Notera:** Dessa inställningar gäller både för kyl- och värmedriften. Om en bus-terminal aktiveras för en kylgrupp så kommer den automatiskt att aktiveras för värmedriften.

### Bus-terminaler värme/kyla

- 1. Här kan man aktivera att bus-terminalerna ändrar värmepumpens driftsprogram mellan VINTER / SOMMAR. Om denna funktion aktiveras så kommer värmepumpen att ändra driftsprogram beroende på inomhustemperaturen.
- 2. Här ställer man in temperaturskillnaden (DTsw) för att ändra driftsprogrammet mellan VINTER / SOMMAR.

**Notera:** Om värmepumpen befinner sig i VINTERprogrammet och samtliga bus-terminaler ändrar till SOMMARprogrammet så kommer värmepumpen automatiskt att byta driftsprogram till SOMMAR och vice versa.

**Notera:** Denna inställning är till för både värme- och kyldriften. Om man ändrar inställningen för kyldriften så ändras den automatiskt för värmedriften.

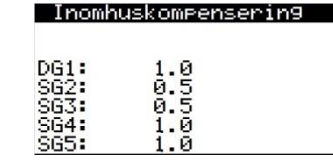

### Inomhuskompensering

- Här kan man ställa in inomhuskompenseringen för varje framledningsgrupp. Valt värde korrigerar framledningstemperaturen beroende på inomhustemperaturen.
   O: Ingen kompensering.
  - 0,5: Framledningstemperaturen korrigeras till hälften av skillnaden mellan inomhustemperaturens är- och börvärde.
  - 1: Framledningstemperaturen korrigeras till samma skillnad som den mellan inomhustemperaturens är- och börvärde.
  - 2: Framledningstemperaturen korrigeras till en fördubbling av skillnaden mellan inomhustemperaturens är- och börvärde.

**Notera:** Denna inställning är till för både värme- och kyldriften. Om man ändrar inställningen för kylan så ändras den automatiskt för värmen.

### Värme BT/DG1, SG2, SG3, SG4 och SG5

- Här kan man välja vilken typ av temperatukontroll man vill använda sig av i kyldriften.
   A. FAST TEMPERATUR: Fast framledningstemperatur.
  - B. KYLKURVA: Varierande framledningstemperatur beroende på utomhustemperaturen.
- 2. Man kan också ställa in den fasta framledningstemperaturen eller de nödvändiga parametrarna för att forma kylkurvan för varje framledningsgrupp.

### Specialparametrar

- 1. Här kan man ställa in ett börvärde för delta T i kylkretsen.
- Här ställer man in en temperaturskillnad mellan bör- och ärvärdet på värmepumpens framledning. Detta kan vara användbart om man behöver ackumulera en lägre temperatur än den som man skickar till kylkretsen eller om man har en växlare mellan värmepumpen och kylkretsen.
- Här kan man ställa in hur många grader över daggpunkten som framledningen minst måste ligga på. Detta kan endast väljas då man har aktiverat kylgrupper med GOLVKYLA eller RADIATORER som kylöverföringssystem.
- 4. Detta tillåter att grupperna som har kylbehov kan aktiveras samtidigt som de grupper som har värmebehov.
  - A. AKTIVERAD: När det existerar simultana kyl- och värmebehov så kommer samtliga framledningsgrupper med kyl- eller värmebehov att aktiveras. Detta kan vara användbart i installationer med separerade värme- och kylkretsar.
  - B. AVAKTIVERAD: När det existerar simultana kyl- och värmebehov så kommer prioriteringen att vara det behov som den gruppen med lägst nummer har. De grupper som har ett behov som inte är högst prioriterat kommer i det fallet inte att aktiveras. Detta kan vara användbart i installationer med ett och samma distributionssystem för kyla och värme.

**Notera:** Samtidig aktivering av grupper gäller både för kyl- och värmebehov. Om man justerar värden med kyldriften i åtanke så kommer även den parametern att ändras för värmeproduktionen.

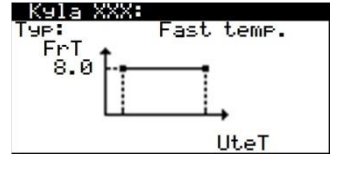

| SpecialParametra                     | ar                      |
|--------------------------------------|-------------------------|
| DTk9la:<br>Dtframl.:<br>DTda99punkt: | 3.0°C<br>0.0°C<br>3.0°C |
| Simultant behov<br>Värme + kyla      | ~                       |

# 2.6. VV

| a.ändra seråk   | b.Ener9ikälla         | ь.              | Kula |        |
|-----------------|-----------------------|-----------------|------|--------|
| b.Konfi9urerin9 | c.Driftl⊼9en          | c.              | ŲŲ   |        |
| IC. Information | <u>a. Hillsatsenh</u> | eter <u>d</u> . | r001 |        |
| 00              |                       |                 | vv   |        |
| Aktivera:       |                       | ~               | 1.   | Här l  |
| Produktion      | SPUMP                 | ~               | 2.   | Här l  |
| UVC-pump:       |                       | ~               | 3.   | Man    |
|                 |                       |                 |      |        |
| Legionel        | laskydd               |                 | Leg  | ionell |

kan man aktivera VV-driften.

- kan man aktivera cirkulationspumpen i produktionskretsen för VV-driften.
- kan också aktivera VVC kontrollen.

65.0°C Bönvände:

# laskydd

1. Här justerar man legionellaskyddets temperaturbörvärde.

# 2.7. Pool

| Installatörsmeny 2/7 | Konfigurering 3/7 | Driftlägen 4/6   |
|----------------------|-------------------|------------------|
| a.ändra seräk        | b.Ener9ik⊼lla     | c.UU             |
| b.Konfi9urerin9      | c.Driftlägen      | d.Pool           |
| c.Information        | d.Tillsatsenheter | e.Prioriterin9ar |

| Pool                            |         |
|---------------------------------|---------|
| Aktivera:                       | ~       |
| DTvärmeväxlare:                 | 10.0°C  |
| Produktionspump:                | ~       |
|                                 |         |
| Pool                            |         |
| Pool<br>Aktivera:               | ~       |
| Pool<br>Aktivera:<br>Logik DI4: | ✓<br>NA |

| Inkopplin9styp |  |
|----------------|--|
|                |  |

| Specialpara | metrar |
|-------------|--------|
| DTpool:     | 5.0°C  |
|             |        |

### Pool

- 1. Här kan man aktivera pooluppvärmningen.
- 2. Man kan ställa in temperaturskillnaden mellan poolens börvärde och värmepumpens framledningstemperatur. Denna parameter bör man justera för att uppnå en lämplig temperaturskillnad i värmeväxlaren.

Notera: Denna parameter är endast tillgänglig för HYSS High Power.

3. Man kan ställa in bördvärdet på värmepumpens framledningstemperatur under pooluppvärmningen. Man kan också ställa in logiken på signalen som aktiverar pooluppvärmningen.

Notera: Denna parameter är endast tillgänglig för HYSS High Power.

4. Här kan man aktivera cirkulationspumpen i produktionskretsen för pooldriften.

### Inkopplingstyp

1. Här kan man välja om pooluppvärmningen är inkopplad parallellt med värmekretsen eller HTR-kretsen.

Notera: Detta är endast för HYSS Model e.

### Specialparametrar

1. Här kan man ställa in önskat delta T mellan fram- och returledningen under pooluppvärmningen.

# 2.8. Prioritering

| Installatörsmenv | 2/7 Konfigurering | 3/7 Driftlägen 5/6 |
|------------------|-------------------|--------------------|
| a.ändra seråk    | b.Ener9ikXlla     | d.Pool             |
| b.Konfi9urerin9  | c.Driftlägen      | e.Prioritering     |
| c.Information    | d.Tillsatsenheter | f.Specialprogram   |

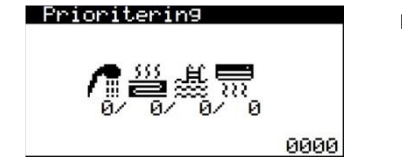

### Prioritering

1. Här kan man ställa in prioritering för de olika drifterna. Om man sätter en och samma nivå på flera drifter så kan dessa aktivera samtidigt. Notera: Detta är endast för HYSS High Power.

# 2.9. Specialprogram

| Installatörsmeny 2 | 77 Konfigurering 3 | 3/7 Driftlägen 6/6 |
|--------------------|--------------------|--------------------|
| a.Ändra seråk      | b.Ener9ikälla      | d.Pool             |
| b.Konfigurering    | c.Driftlägen       | e.Prioriterin9ar   |
| c.Information      | d.Tillsatsenheter  | f.Specialprogram   |

| Akt<br>Akt     | eton<br>tive<br>tive | 9torkr<br>ra:<br>rad fa    | nin9<br>ns′1   |                     | ~                          |
|----------------|----------------------|----------------------------|----------------|---------------------|----------------------------|
| 1.<br>3.<br>5. | h<br>12<br>12<br>12  | °C<br>35.0<br>35.0<br>35.0 | 2.<br>4.<br>6. | h<br>12<br>12<br>12 | °C<br>35.0<br>35.0<br>35.0 |

Aterstående tid:130s

Aktiverade enheter VäNLIGEN VäNTA

Luftning

Aktivera:

### Betongtorkning

1. Här aktiverar man betongtorkningen. Detta är till för en kontrollerad betongtorkning. 2. man kan ställa in upp till 5 st. olika tidsperioder med olika framledningstemperaturer. Notera: När betongtorkningen har utförts så övergår värmepumpen automatiskt till en normal drift.

### Luftning

~

1. Här kan man aktivera luftningsprogrammet som startar och stoppar cirkulationspumparna för att enklare kunna lufta installationen.

| 2.10. Tillsa         | tsenheter         |                     |
|----------------------|-------------------|---------------------|
| Installatörsmeny 2/7 | Konfigurering 4/7 | Tillsatsenheter 1   |
| a.Xndra serák        | c.Driftl⊼9en      | a.Stödvärme         |
| b.Konfi9urerin9      | d.Tillsatsenheter | b.Eltillsats VV     |
| c.Information        | e Extern kontroll | c.Eltilleats buffer |

| Stödvärme                                      |                         |
|------------------------------------------------|-------------------------|
| Parallell akt.:<br>Aktiverin9stid:<br>DTstart: | 8.0°C<br>30min<br>5.0°C |
| Utbyte:                                        | -99.0°C                 |

### Stödvärme

- 1. Här kan man ställa in ett gränsvärde för utomhustemperaturen. Om temperaturen sjunker under gränsvärdet så tillåts en tillsatsenhet att fungera samtidigt som värmepumpen.
- 2. Man ställer också in en tids- och temperaturskillnad för starten. Om framledningstemperaturen ligger under startskillnaden under den tid som man har ställt in så kommer stödvärmen att startas parallellt med värmepumpen.
- 3. Man kan också justera ett ytterligare gränsvärde för utomhustemperaturen där man byter ut värmepumpens drift mot stödvärmen. Under denna utomhustemperatur fungerar endast tillsatsvärmen och värmepumpen kommer inte att starta.

Notera: Parametrarna för stöddrift är endast för värme- och pooldriften. Utbytestemperaturen gäller för samtliga drifter (värme, kyla, VV och pool).

|   |   | ĺ |
|---|---|---|
| C | 7 | ļ |

| Installatörsmeny 2 | 7 Konfigurering 4/7 | 4/7 Tillsatsenheter |  |
|--------------------|---------------------|---------------------|--|
| a.ändra seråk      | c.Driftlägen        | a.Stödvärme         |  |
| b.Konfi9urerin9    | d.Tillsatsenheter   | b.Intern eltillsat  |  |
| c.Information      | e.Extern kontroll   | c.VXrmepanna        |  |
| Intern elt         | llsats              | 1. Hä               |  |
| Aktivera:<br>UU:   | ~~                  | ро                  |  |
| Värme:<br>Pool:    | <b>&gt;</b>         | väi                 |  |
|                    |                     |                     |  |

Produktionspump:

Eltillsats VV

Aktivera:

Här aktiverar man värmepumpens interna eltillsats för drifterna värme, VV och/eller pool. I ANVÄNDARMENYN måste man välja STÖD- och/eller NÖDDRIFT för drifterna värme, VV och/eller pool.

| Installatörsmeny | 2/7 Konfigurering | 4/7 Tillsatsenheter 2/5 |
|------------------|-------------------|-------------------------|
| a.Ändra seråk    | c.Driftlägen      | a.Stödvärme             |
| b.Konfi9urerin9  | d.Tillsatsenheter | b.Eltillsats UV         |
| c.Information    | e.Extern kontroll | c.Eltillsats buffer     |

~

~

# Eltillsats VV

 Man aktivera en eltillsats som har installerats i VV-tanken för LEGIONELLASKYDD, STÖD- eller NÖDDRIFT.

**Notera:** I ANVÄNDARMENYN måste man välja om den ska användas som STÖD- och/eller NÖDDRIFT till VV-produktionen.

| Installatörsmen9 2/ | 7 Konfigurering 4/ | 7 Tillsatsenheter 3/5 |
|---------------------|--------------------|-----------------------|
| a.ändra seräk       | c.Driftlägen       | b.Eltillsats VV       |
| b.Konfi9urerin9     | d.Tillsatsenheter  | c.Eltillsats buffer   |
| c.Information       | e.Extern kontroll  | d.VXrmepanna          |

| ETCITISAUS DUTTER |   |
|-------------------|---|
| Aktivera:         | ~ |
|                   |   |
|                   |   |

### **Eltillsats buffer**

1. Här kan man aktivera en eltillsats som har installerats i buffertanken för STÖD- ELLER NÖDDRIFT till värmeproduktionen.

**Notera:** I ANVÄNDARMENYN måste man välja om den ska användas som STÖD- och/eller NÖDDRIFT till värmeproduktionen.

| Installatörsmeny 2/7 | Konfigurering 4/7 | Tillsatsenheter 4/5 |
|----------------------|-------------------|---------------------|
| a.ändra seråk        | c.Driftlägen      | c.Eltillsats buffer |
| b.Konfi9urerin9      | d.Tillsatsenheter | d.Värmeranna        |
| c.Information        | e.Extern kontroll | e.Kylmaskin         |

### Värmepanna

| Aktivera:        |             |
|------------------|-------------|
| Värme:<br>VV:    | <b>&gt;</b> |
| Pool:            | ~           |
| Produktionspump: | ~           |

### Extern värmekälla

- 1. Här aktiverar man en extern värmekälla till drifterna värme, VV och/eller pool.
- 2. Man kan aktivera / avaktivera cirkulationspumpen i produktionskretsen när man värmer endast med den externa värmekällan.

**Notera:** I ANVÄNDARMENYN måste man välja om den ska användas som STÖD- och/eller NÖDDRIFT till drifterna värme, VV och/eller pool.

**Notera:** Om den aktiveras för VV-produktionen så används den också för LEGIONELLASKYDDET.

## 2.11. Extern kontroll

| Installatörsmeny Z | /7 Konfigurering 5/7 |
|--------------------|----------------------|
| a.ändra seråk      | d.Tillsatsenheter    |
| b.Konfi9urerin9    | e.Extern kontroll    |
| c.Information      | f.Skydd              |
| Extern ko          | ntroll EVU           |
| Aktivera:          | <b>~</b>             |
| Logik DI1:         | NA                   |

### Extern kontroll EVU

- 1. Här aktiverar man kontrollen över strömförbrukningen. EVU kontrollen stannar både värmepumpen och tillsatsenheter. Cirkulationspumpar, ventiler och andra komponenter kan aktiveras för att använda eventuella ackumuleringssystem.
- 2. Man kan också välja logiken för kontrollsignalen.
  - a. NO: Stängd kontakt aktiverar EVU.
    - b. NC: Öppen kontakt aktiverar EVU.

26

| E.K. Sommar/Vinter |    |
|--------------------|----|
| Aktivera:          | ~  |
| Logik DI2:         | NA |
|                    |    |

| Extern kontroll VV |    |  |
|--------------------|----|--|
| Aktivera:          | ~  |  |
| Logik DI3:         | NC |  |

| Extern kontroll Pool |    |
|----------------------|----|
| Aktivera:            | ~  |
| Logik DI4:           | NA |
|                      |    |

| Extern kontroll BM | IS |
|--------------------|----|
| Aktivera:          | ~  |
|                    |    |
|                    |    |
|                    |    |

| BMS CONF                                                   | IG.                                   |     |    |
|------------------------------------------------------------|---------------------------------------|-----|----|
| ADDRESS:<br>PROTOCOL:<br>BAUDRATE:<br>STOP BIT:<br>PARITY: | '17<br>MB SLV<br>'19200<br>'2<br>None | EXT | .2 |

| BMSZ CUNFIG.                                                                     |        |
|----------------------------------------------------------------------------------|--------|
| ADDRESS: 5<br>PROTOCOL: MODBUS<br>BAUDRATE: 19200<br>STOP BIT: 2<br>PARITY: None | MASTER |

### PLAN: Master/Slave

Akt. pLAN nät: 🗹 Adress kontrollenh.1

### Extern kontroll sommar / vinter

- 1. Här kan man aktivera en extern kontroll av driftsprogrammen VINTER / SOMMAR.
- 2. Man väljer också signalens logik.
  - A. NO: Stängd kontakt VINTER, öppen kontakt SOMMAR.
  - B. NC: Stängd kontakt SOMMAR, öppen kontakt VINTER.

### Extern kontroll VV

- 1. Här kan man aktivera den externa kontrollen av VV-produktionen.
- 2. Man kan också välja kontrollsignalens logik.
  - A. NO: Stängd kontakt aktiverar VV-produktionen.
  - B. NC: Öppen kontakt aktiverar VV-produktionen.

**Notera:** När VV-produktionen är aktiverad startar den endast om behov finns, enligt det man har ställt in i ANVÄNDARMENYN och ingen annan högre prioriterad drift är igång.

### Extern kontroll pool

- 1. Här kan man aktivera den externa kontrollen av pooluppvärmningen.
- 2. Man kan också välja kontrollsignalens logik.
  - A. NO: Stängd kontakt aktiverar pooluppvärmningen.
  - B. NC: Öppen kontakt aktiverar pooluppvärmningen.

**Notera:** När pooluppvärmningen är aktiverad startar den endast om behov finns, enligt det man har ställt in i ANVÄNDARMENYN och ingen annan högre prioriterad drift är igång.

### Extern kontroll BMS

 Här kan man aktivera den externa kontrollen via kommunikationsportarna BMS eller BMS2 / Fbus2 med ModBus protokoll.

**Notera:** För att kommunicera med kontrollenheten via portarna BMS eller BMS2 så måste de ställas in som MODBUS SLAVE EXTENDED.

### **BMS** konfig

- 1. Först väljer man BMS portens adress.
- 2. Man ställer också in BMS portens kommunikationsparametrar.

**Notera:** Denna port kan användas för att koppla in diverse expansionskort för att kunna kommunicera med kontrollenheten via olika protokoll.

### BMS2 konfig

- 1. Först väljer man BMS2 portens adress.
- 2. Man ställer också in BMS2 portens kommunikationsparametrar.

**Notera:** Denna port kan användas för inomhusterminaler som kommunicerar via bus om man väljer MODBUS MASTER.

**Notera:** Denna port kan användas för att kommunicera med kontrollenheten om man väljer MODBUS SLAVE EXTENDED.

Notera: Denna skärm är endast för HYSS High Power.

### pLAN kommunikation

- 1. Man kan aktivera / avaktivera kommunikationen mellan kontrollenheter via pLAN porten.
- 2. Man kan också välja kontrollenhetens adress.

Notera: Denna port kan användas för värmepumpsgrupper som arbetar parallellt.

# 2.12. Skydd

| Installatörsmenv 2/ | 7 Konfigurering 6/7 |
|---------------------|---------------------|
| a.ändra seråk       | e.Extern kontroll   |
| b.Konfi9urerin9     | f.Skydd             |
| c.Information       | 9.Givarkalibrerin9  |

|        | Min | Max   |
|--------|-----|-------|
| Järme: | 25  | 100 % |
| Kyla:  | '25 | 100 % |
| UU:    | 25  | 100 % |
| Pool:  | 25  | 100 % |

| Kompressorbe9rä  | nsnin9 |
|------------------|--------|
| Tillförd effekt: | 1.5kW  |
| Värme:           | 19.7kW |
| Kyla:            | 15.5kW |
| VV:              | 14.3kW |
| Pool:            | 18.0kW |

| Pumpbegrär | snin9 |        |
|------------|-------|--------|
|            | Min   | Max    |
| Brinepump: | 30.0  | 89.1 % |
| Prod.pump  | 30:0  | 87.4 % |

| 40.0°C |
|--------|
| 2.0°C  |
| 0.5bar |
|        |

| Produktionss | kaqq   |
|--------------|--------|
| Mintemp.:    | 4.0°C  |
| Mintryck:    | 0.5bar |
| Frysskydd:   | ~      |

| Provper1od |    |
|------------|----|
| Aktivera:  | ~  |
| Dagar:     | 30 |
|            |    |

| Oljeinställnin9a | an    |
|------------------|-------|
| Tillstånd:       | 0n    |
| Tid lå9varv:     | 60min |
| Tid returcykel:  | 30s   |

### Kompressorbegränsning

1. Här kan man begränsa kompressorns hastighetsspann i varje drift. Detta gör att man kan bestämma över hur mycket energi som kan skickas till byggnaden, tas ifrån borrhålet eller hur mycket ström värmepumpen kan förbruka.

### Kompressorbegränsning 2

1. Med menyn man kan begränsa värmepumpens elförbrukning tillsammans med den termiska kapaciteten för varje tillämpning.

### Pumpbegränsning

 Här kan man begränsa cirkulationspumparnas hastighetsspann, produktionspumpen (värme, kyla, VV och pool) samt brinepumpen. Detta gör att man kan bestämma över flödet i kretsarna.

### Brineskydd

- 1. Här kan man ställa in den högsta och lägsta temperaturen som är tillåten i brinekretsen. Utanför dessa gränsvärden ger värmepumpen larm.
- 2. Man kan också ställa in det lägsta tillåtna trycket i brinekretsen. Utanför detta gränsvärde ger värmepumpen larm.

### Produktionsskydd

- 1. Här kan man ställa in den lägsta tillåtna temperaturen i kyldrift. Vid lägre temperaturer stannar kompressorn.
- 2. Man kan också ställa in det lägsta tillåtna trycket i produktionskretsen (värme, kyla, VV och pool). Utanför detta gränsvärde ger värmepumpen larm.
- Här kan man aktivera ett frysskydd för produktionskretsen. Om utomhustemperaturen sjunker under 5° C så aktiveras cirkulationspumparna i produktionskretsen. Om temperaturen i kretsen sjunker under 20° C så startar kompressorn.

### Provperiod

- 1. Här aktiverar man provperioden, när den valda tiden har passerat så kommer värmepumpen att blockera sig.
- 2. Här ställer man in hur många dagar man vill att provperioden ska gälla.

**Notera:** För att kunna starta värmepumpen igen måste man avaktivera provperioden. Har man aktiverat frysskyddet för produktionskretsen så kommer det att fungera även fast värmepumpen är blockerad av provperioden.

### Oljeinställningar

- 1. Här kan man aktivera skyddsfunktionen som gör att värmepumpen automatiskt varvar upp när den har gått på låga varv under en viss tid för att försäkra att oljan går runt.
- 2. Här ställer man in kontrollparametrarna för funktionen.

**Notera:** Endast för HYSS High Power. Det är rekommenderat att inte ändra fabriksinställningen förutom om det inte övervakas av auktoriserad teknisk support.

## 2.13. Givarkalibrering

|                 | 2/7 Konf19urer1n9 7/ |
|-----------------|----------------------|
| a.ändra seråk   | e.Extern kontroll    |
| b.Konfi9urerin9 | f.Skydd              |
| c.Information   | 9. Givarkalibrering  |

| Givartyp:    | NTC   |
|--------------|-------|
| Vände:       | 4.1°C |
| Korri9erin9: | 0.0°C |

### XXXXXX

- 1. Här visas vilken typ av givare som är installerad i varje analog in och det aktuella uppmätta värdet.
- 2. Här kan man korrigera givarens uppmätta värde.

**Notera:** Samtliga temperatur- och tryckgivare i vatten- och brinekretsen samt utomhusgivaren visas i en skärm för sig.

# 2.14. Teknisk informationsmeny

| Installatörsmeny 3/7 |
|----------------------|
| c.Information        |
| d.Manuell aktiverin9 |
| e.Larmre9ister       |

Du kan hitta samma skärmar från användarmenyn (se punkt 1.15) såväl som de som visas nedan:

| Expansionsven | til   |
|---------------|-------|
| 2.1 °C -3.2   | °C    |
| ւ <b>₊</b> ^  | r-po- |
| 6.3bar        |       |
| öH: 5.3°C     | 24.3% |

# Expansionsventil

Här visas parametrar som har med förångaren och expansionsventilen att göra.

Här visas parametrar som har med kondensorn och kompressorn att göra.

# Kompressor 1

| 2.3°C   | 78.2°C 46.1°C |
|---------|---------------|
|         | - <b></b>     |
| 6.8 bar | 32.6 bar      |
| 46.3%   | 3250rpm       |

### Kompressor 2

| Timmar:                    | 0010527         |
|----------------------------|-----------------|
| Starter:<br>Starter/timme: | 0009316<br>0.88 |
| InverterT                  | 56°C            |

#### AI Values AI1: 16.3 AI8: 29.8 AI2: 9.0 AI9: 1.4 AI3: 20.0 AI10: 26.5 AI4: 11.4 AI11: 19.9 AI5: 14.6 AI12: 19.5 AI6: 1.1 AI13: 23.8 AI7: 30.8 AI14: 27.3

| DI St | atus |       | i i i |
|-------|------|-------|-------|
| DI1:  | On   | DI8:  | 0n    |
| DI2:  | Off  | DI9:  | Off   |
| DI3:  | Off  | DI10: | Off   |
| DI4:  | Ö'n  | DIII: | Öff   |
| DIS:  | Ön   | DI12: | Ö'n   |
| DIG:  | Off  |       |       |
| DI7:  | Ōŕŕ  |       |       |

| i9nals |                                                        |
|--------|--------------------------------------------------------|
| 100.0  |                                                        |
| 87.4   |                                                        |
| 56.9   |                                                        |
| 32.9   |                                                        |
| 46.5   |                                                        |
| ้ดีด้  |                                                        |
| 0.0    |                                                        |
|        | i9nals<br>100.0<br>87.4<br>56.9<br>32.9<br>46.5<br>0.0 |

### Kompressor 2

Kompressor 1

Här visas kompressorns driftstimmar, antal starter och förhållandet starter/timme. Man kan också se invertertemperaturen.

### AI Värden

Visar det uppmätta värdet i samtliga analoga ingångar.

### DI tillstånd

Visar samtliga digitala ingångars tillstånd.

### AO signaler

Visar samtliga analoga utgångars tillstånd.

| DO St | tatus |       |     |
|-------|-------|-------|-----|
| DO1:  | Off   | D08:  | 0n  |
| D02:  | Off   | D09:  | Oni |
| D03:  | On    | DO10: | Off |
| D04:  | On    | DO11: | Off |
| D05:  | On    | D012: | Oni |
| D06:  | Off   | D013: | Off |
| D07:  | Off   | D014: | Off |

### DO signaler

Visar samtliga digitala utgångars tillstånd.

# 2.15. Manuell aktivering

| Installatörsmeny 4/7                   |
|----------------------------------------|
| c.Information                          |
| d.Manuell aktivering<br>e.Larmregister |
|                                        |

### XXXXXX

| På     |
|--------|
| 100.0% |
|        |

# XXXXXX

- 1. Här kan man aktivera de komponenter som värmepumpen styr, både interna och externa.
- 2. För komponenter med reglersignal kan man även ställa in värdet på den.

# 2.16. Larmregister

| Installatorsmeny 5/7 |
|----------------------|
| d.Manuell aktivering |
| e.Larmre9ister       |
| f.Fabriksinställning |

| Tryck ENTER för<br>LARMREGISTER                             |                                                               |                                                                      |
|-------------------------------------------------------------|---------------------------------------------------------------|----------------------------------------------------------------------|
| Nr901<br>Högtryd<br>Tout:<br>Tin:<br>RP:<br>Pumps:<br>Code: | 03:04<br>Evar<br>00.0<br>00.0<br>00.0<br>00.0<br>00.0<br>00.0 | 06/12/14<br>00.0°C<br>00.0°C<br>00.0bar<br>00.0bar<br>00.0 %<br>2058 |

Värmepumpen sparar data för de 50 senaste larmen. Tryck på 🤄 från denna skärm för att komma åt larmregistret.

### Larmregister

1. Här kan man radera larmregistret.

# 2.17. Fabriksinställning

Radera larmre9ister: 🗹

### Installatörsmeny 6/7 e.Larmregister f.Fabriksinställning

Larmregister

### 9.ändra lösenord

### Aterställnin9

Radera justerade värden och återställ fabriksinställnin9ar: NEJ

### Återställning

1. Här kan man annulera samtliga ändrade inställningar i ANVÄNDAR- och INSTALLATÖRSMENYN och återställa dem till fabriksinställning.

# ·

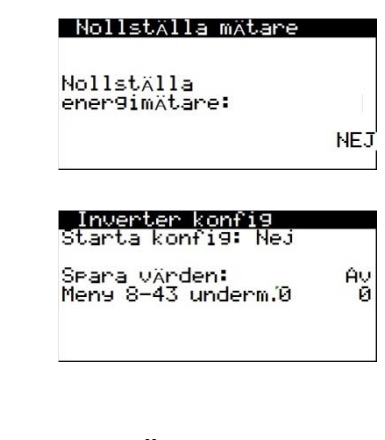

### Nollställa mätare

1. Här kan man nollställa energimätarna.

### Inverter konfig

1. Här kan man starta en konfigurering av invertern. När den startas så utförs den sedan automatiskt.

Notera: Detta är endast för värmepumpar med Danfoss kompressorer.

# 2.18. Ändra lösenord

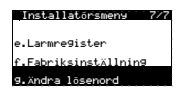

| Nytt Lösenord                |      |
|------------------------------|------|
| An9e nytt<br>lösenord (PW1): | 0000 |

### Nytt lösenord

1. Här kan man ändra lösenordet för att komma åt INSTALLATÖRSMENYN (PW1).

# 3. Tekniska specifikationer HYSS Model e

# 3.1. Komponentlista

| Nr | Förklaring                                       | Nr | Föklaring                                |
|----|--------------------------------------------------|----|------------------------------------------|
| 1  | Framledning värme/kyla (produktion)              | 36 | Tryckgivare kompressorns tryckledning    |
| 2  | Returledning värme/kyla (produktion)             | 37 | Tryckgivare brinekrets                   |
| 3  | Brine ut                                         | 38 | Tryckgivare värme-/kylkrets (produktion) |
| 4  | Brine in                                         | 39 | Lågtryckspressostat                      |
| 5  | Framledning till VV-tank                         | 40 | Högtryckspressostat                      |
| 6  | Returledning från VV-tank                        | 41 | Serviceventil                            |
| 7  | Förångare (direktcykel)                          | 42 | Returledning inverterkylning             |
| 8  | Kondensor (direktcykel)                          | 43 | Eltillsats                               |
| 9  | Värmeväxlare för HTR systemet                    | 44 | Säkerhetstermostat                       |
| 10 | Värmeväxlare för passiv kyla/avfrostning         | 45 | El-panel                                 |
| 11 | Kompressor                                       | 46 | Kallvatten (KV)                          |
| 12 | Elektronisk expansionsventil                     | 47 | Varmvatten (VV)                          |
| 13 | Torkfilter                                       | 48 | Varmvattencirkulation (VVC)              |
| 14 | 4-vägsventil                                     | 49 | VV-tank                                  |
| 15 | Cirkulationspump värme-/kylkrets (produktion) P3 | 50 | VV-tankens spiralslinga                  |
| 16 | Brinepump P2                                     | 51 | VV Manuell luftare                       |
| 17 | Cirkulationspump HTR system                      | 52 | Avtappningsventil VV-tank                |
| 18 | Expansionskärl brinekrets                        | 53 | VV temperatursond (översta) T9           |
| 19 | Expansionskärl värme-/kylkrets (produktion)      | 54 | Solvärme utlopp                          |
| 20 | Säkerhetsventil brinekrets                       | 55 | Solvärme Inlopp                          |
| 21 | Säkerhetsventil värme-/kylkrets (produktion)     | 56 | Solvärme pump P1                         |
| 22 | Backventil HTR system                            | 57 | VV pump P4                               |
| 23 | Avtappningsventil brinekrets                     | 58 | VV Expansionskärl                        |
| 24 | Avtappningsventil värme-/kylkrets (produktion)   | 59 | VV säkerhetsventil                       |
| 25 | Avtappningsventil HTR-krets                      | 60 | Brine 1-vägs och manuell ventil V5       |
| 26 | VXV VV-produktion V2                             | 61 | Solvärmehållar Ventil                    |
| 27 | VXV passiv kyla värme-/kylkrets (produktion)     | 62 | Solvärme avloppsventil                   |
| 28 | VXV passiv kyla brinekrets                       | 63 | VV solarvärme ventil V1                  |
| 29 | Temperaturgivare kompressorns sugledning         | 64 | Solvärme flödesmätare FM1                |
| 30 | Temperaturgivare kompressorns tryckledning       | 65 | Solvärme utloppstemperatursond T3        |
| 31 | Temperaturgivare brine ut T6                     | 66 | Solvärme inloppstemperatursond T4        |
| 32 | Temperaturgivare brine in                        | 67 | Solvärmeslinga                           |
| 33 | Temperaturgivare framledning värme/kyla T7       | 68 | Solvärme VV Manuell luftare              |
| 34 | Temperaturgivare returledning värme/kyla T8      | 69 | VV temperatursond (under) T2             |
| 35 | Tryckgivare kompressorns sugledning              | 70 | HYSS Kallvatten (KV)                     |

## HYSS Model e

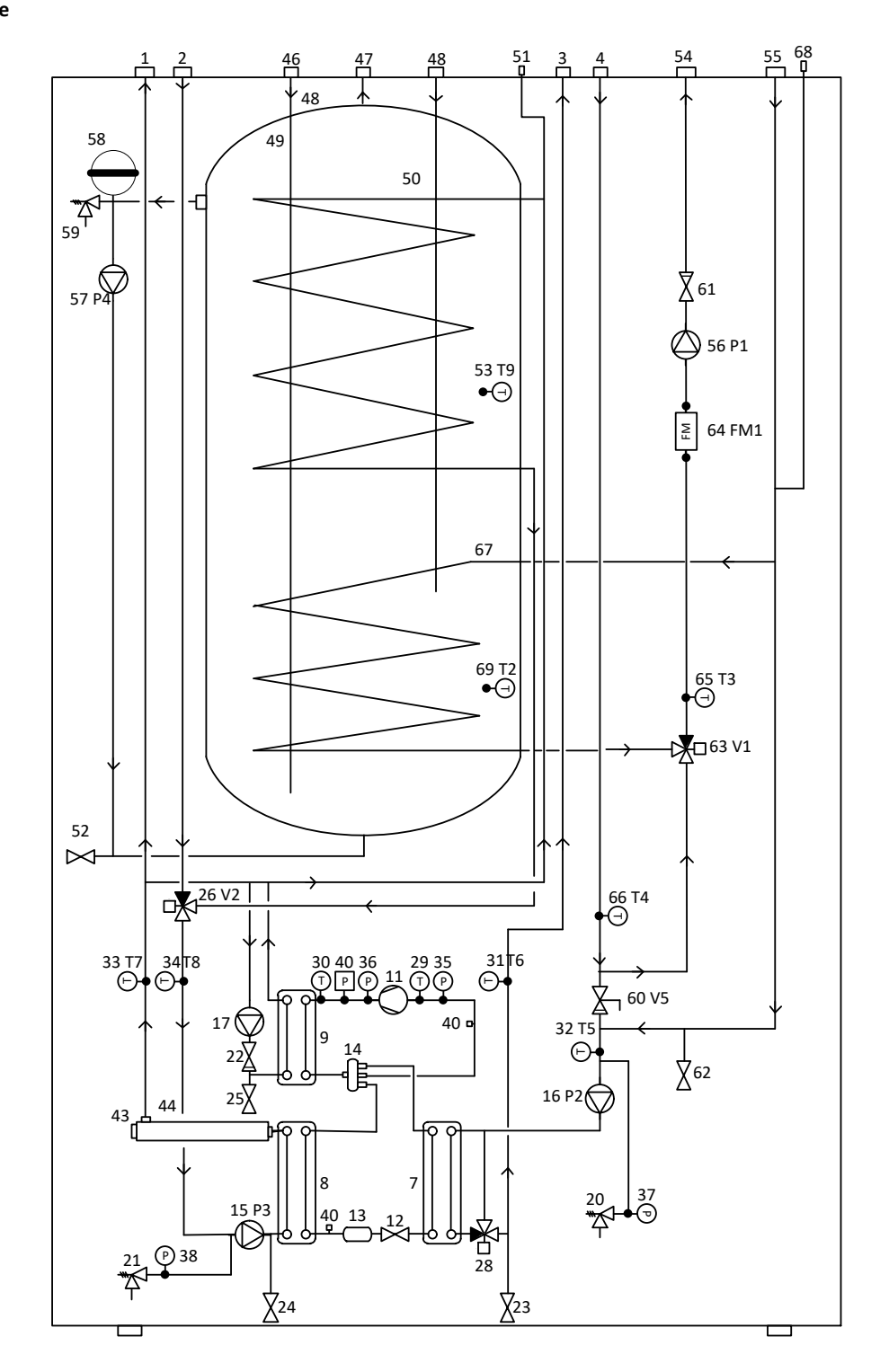

HYSS Model e

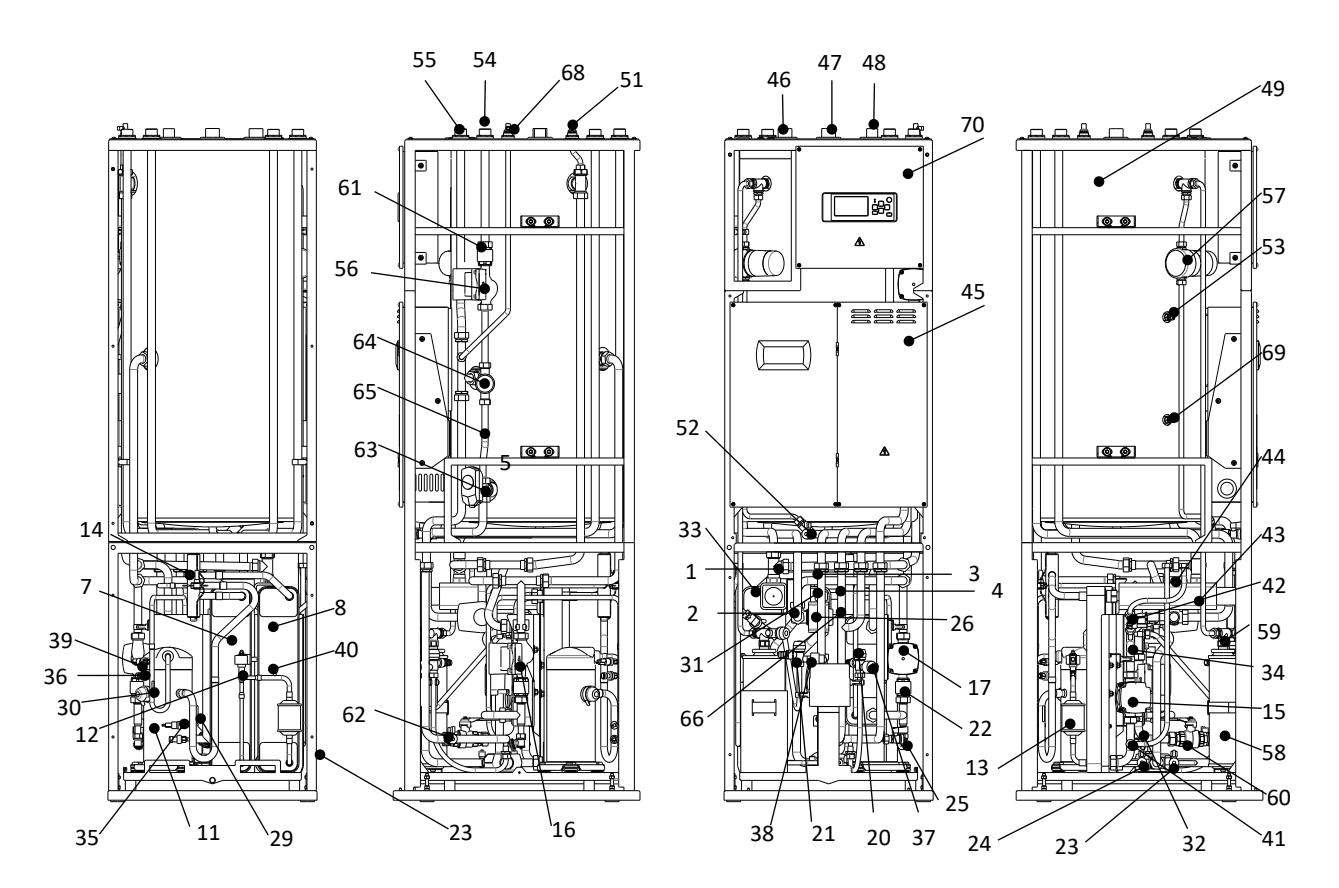

Köldmediemodul HYSS Model e

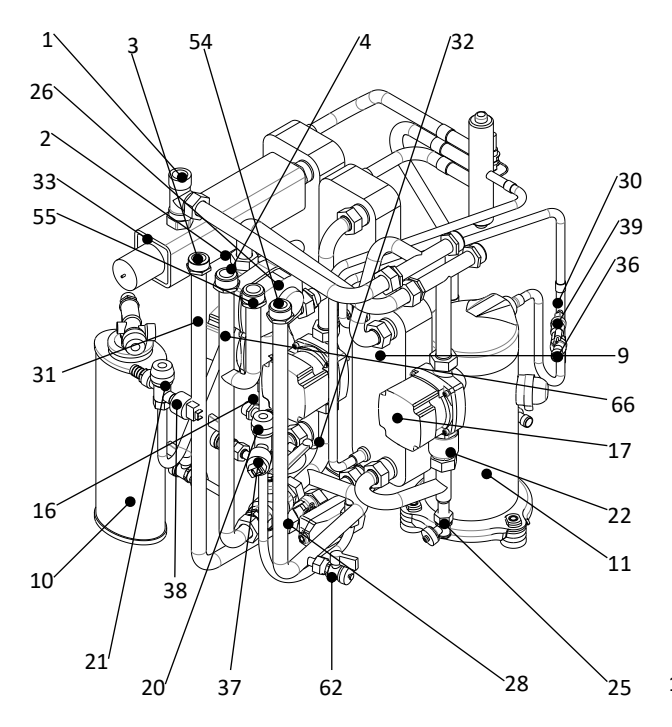

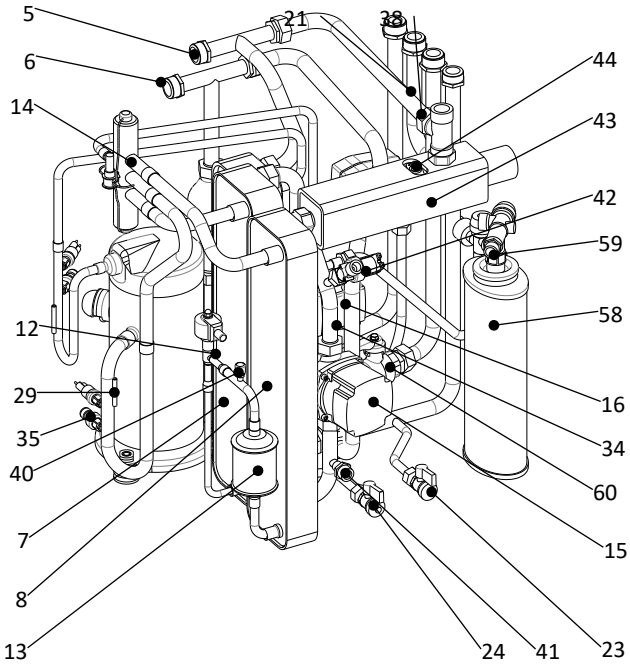

# 3.2. Elritningar, kraftschema

HYSS Model e. Samtliga modeller

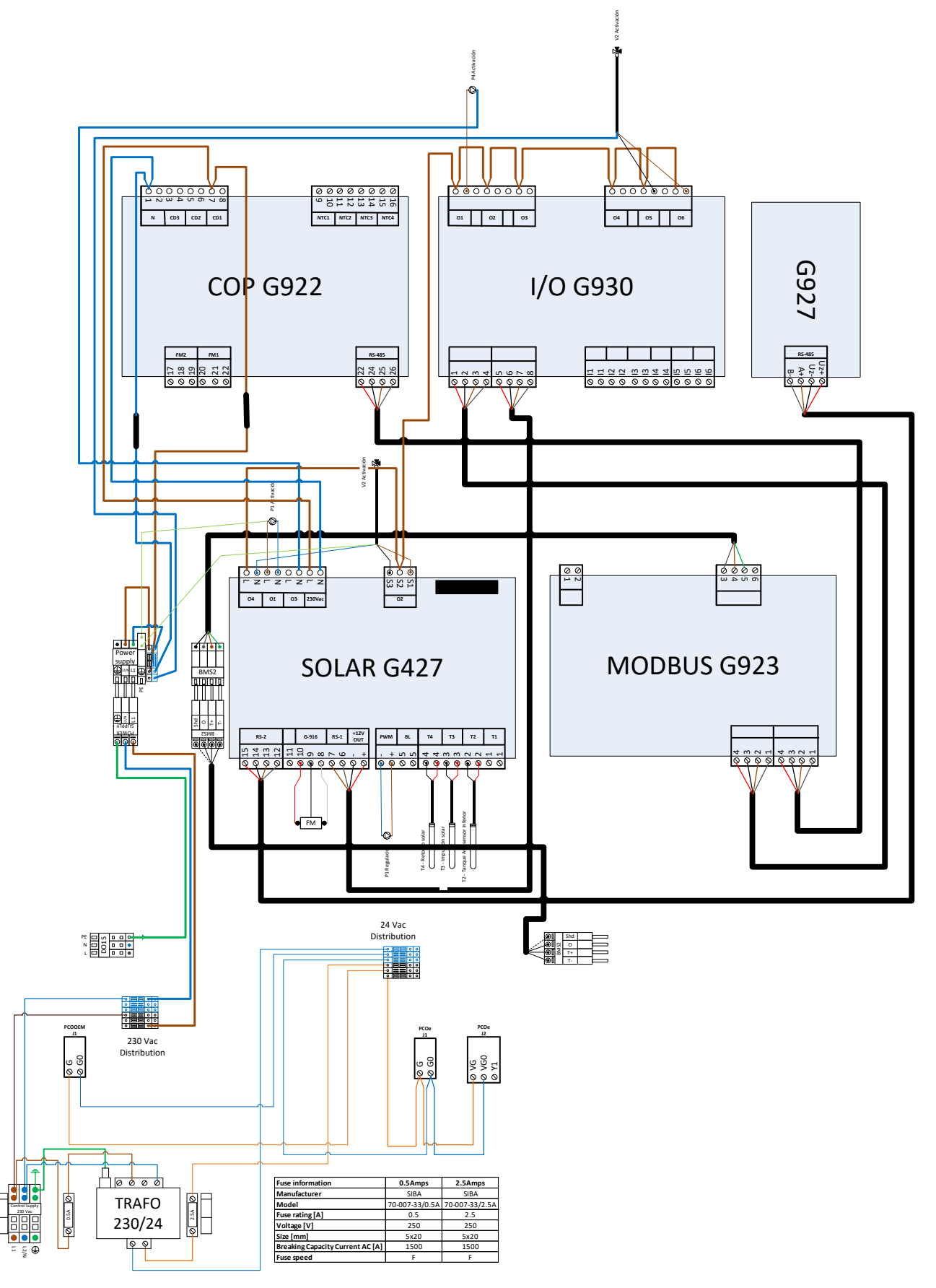

SE

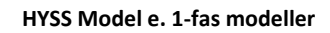

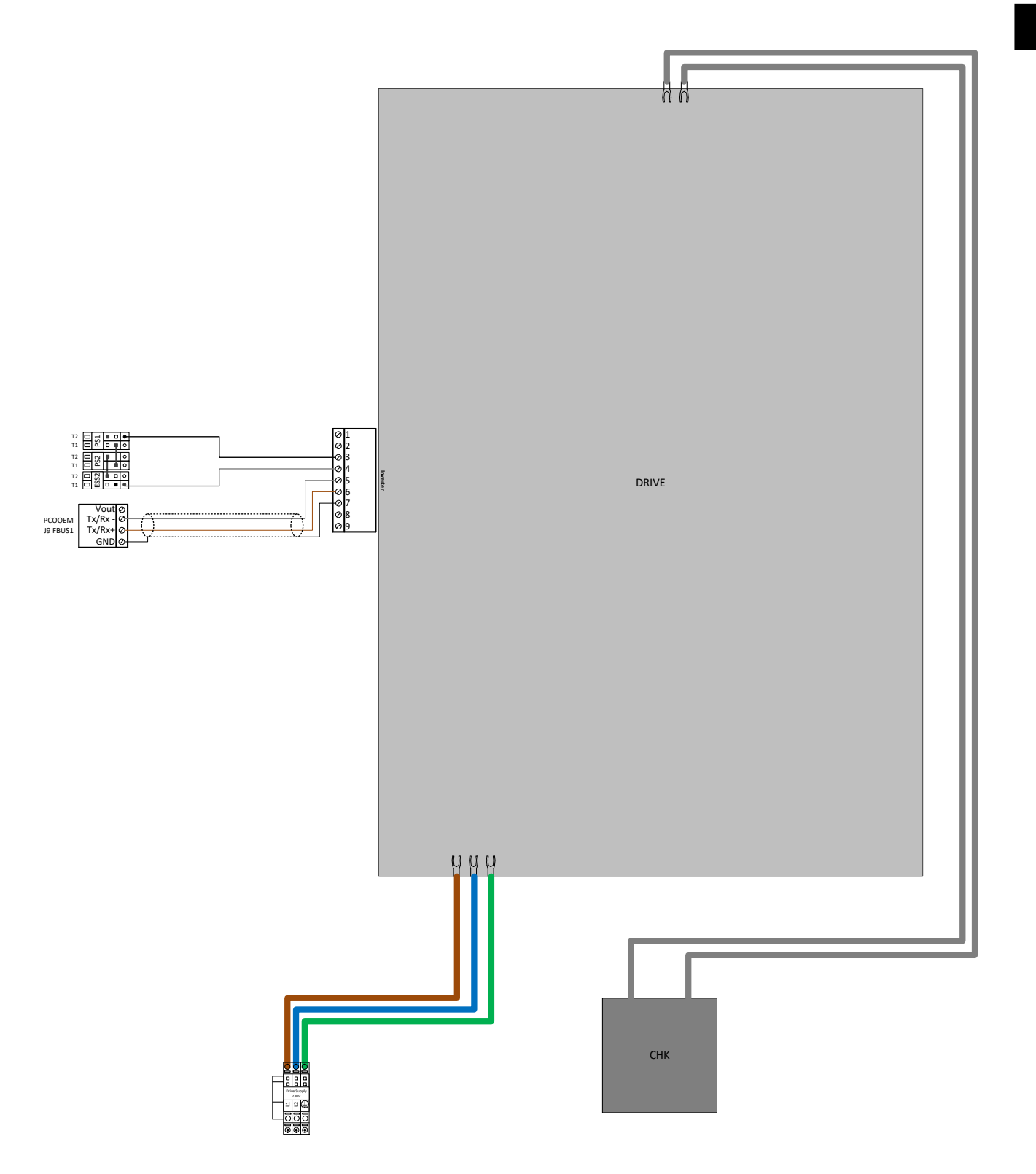

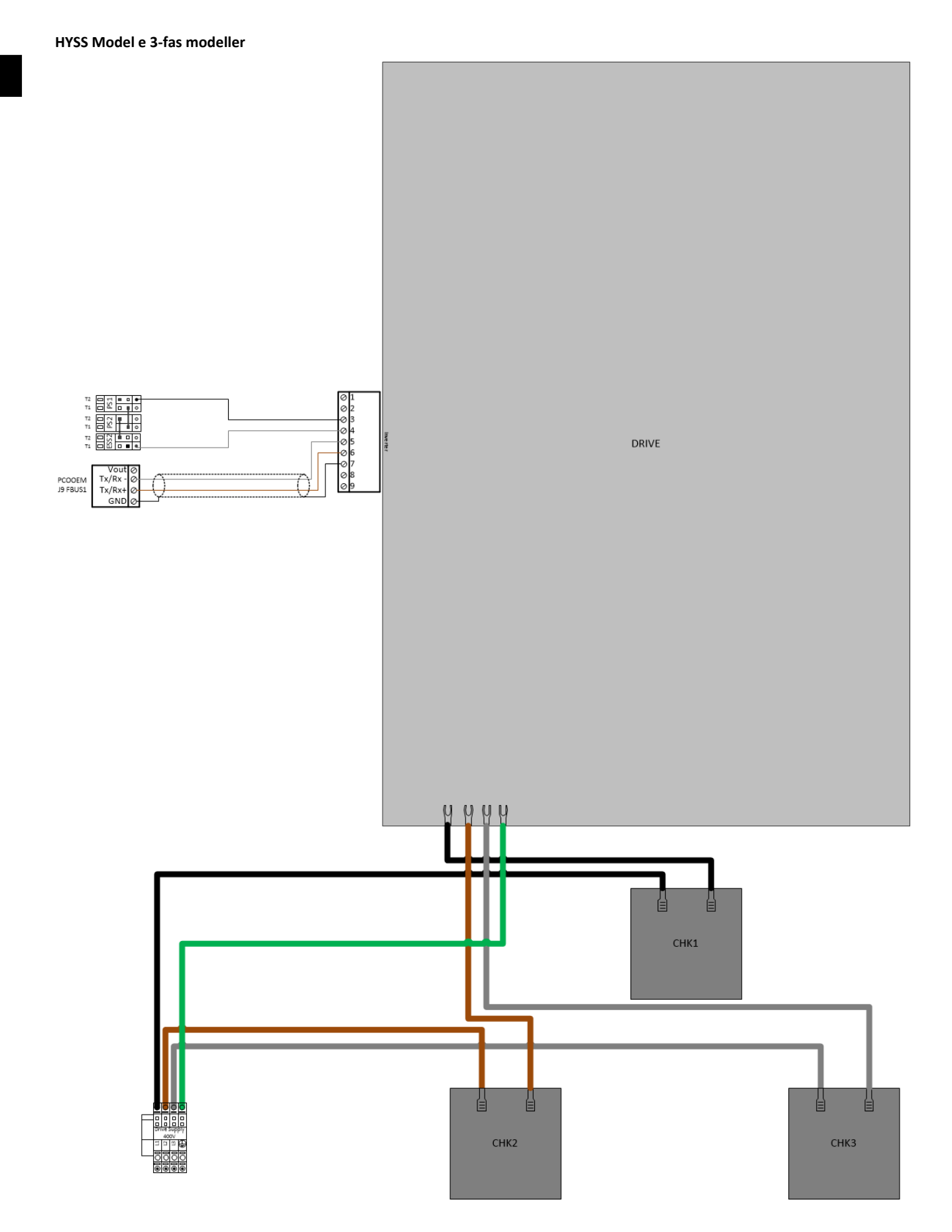

# 3.3. Tabeller, kopplingsplintar

# Heat pump modules

| ANALOG IN             |                     |                     |                                    |  |  |
|-----------------------|---------------------|---------------------|------------------------------------|--|--|
| INKOPPLING FÖRKLARING |                     |                     |                                    |  |  |
| Kopplingsplint        | Kontrollenhet       | Тур                 | Signal                             |  |  |
| Grupp I / Al1         | nCOOEM+ / 12 / 11   | NTC 10K 25%C        | Temperatur kompressorns            |  |  |
| Grupp 17 / Mi         | peoolini / 32 / 01  | NTC 10K 25-C        | sugledning                         |  |  |
| Grupp I / Al2         | pCOOEM+ / J2 / U2   | Radiometrisk 0-5Vdc | Tryck kompressorns sugledning      |  |  |
| Grupp I / AI3         | pCOOEM+ / J2 / U3   | Radiometrisk 0-5Vdc | Tryck kompressorns tryckledning    |  |  |
| Grupp I / Al4         | pCOOEM+ / J3 / U4   | NTC 10K 25ºC        | Temperatur brine ut                |  |  |
| Grupp I / AI5         | pCOOEM+ / J3 / U5   | NTC 10K 25ºC        | Temperatur brine in                |  |  |
| Grupp I / Al6         | pCOOEM+ / J4 / U6   | Radiometrisk 0-5Vdc | Tryck brinekrets                   |  |  |
| Grupp I / AI7         | pCOOEM+ / J4 / U7   | NTC 10K 25ºC        | Temperatur framledning värme/kyla  |  |  |
| Grupp I / AI8         | pCOOEM+ / J5 / U8   | NTC 10K 25ºC        | Temperatur returledning värme/kyla |  |  |
| Grupp I / AI9         | pCOOEM+ / J5 / U9   | Radiometrisk 0-5Vdc | Tryck värme-/kylkrets              |  |  |
| Grupp I / Al10        | pCOOEM+ / J5 / U10  | NTC 10K 25ºC        | Temperatur VV-tank                 |  |  |
| Grupp I / Al11        | pCOOEM+ / J26 / U11 | NTC 10K 25ºC        | Utetemperatur                      |  |  |
| Grupp I / Al12        | pCOOEM+ / J26 / U12 | NTC 10K 25ºC        | Temperatur shuntgrupp 2            |  |  |
| Grupp I / Al13        | pCOe / J9 / B1      | NTC 10K 25ºC        | Temperatur shuntgrupp 3            |  |  |
| Grupp I / Al14        | pCOe / J9 / B1      | NTC 10K 25ºC        | Temperatur shuntgrupp 4            |  |  |
| Grupp I / Al15        | pCOe / J10 / B3     | NTC 10K 25ºC        | Temperatur värmebuffer             |  |  |
| Grupp I / Al16        | pCOe / J10 / B4     | NTC 10K 25ºC        | Temperatur kylbuffer               |  |  |

| DIGITAL IN      |                      |                   |                              |  |  |
|-----------------|----------------------|-------------------|------------------------------|--|--|
| INI             | KOPPLING             | FĊ                | FÖRKLARING                   |  |  |
| Kopplingsplint  | Kontrollenhet        | Тур               | Signal                       |  |  |
| Grupp II / DI1  | pCOOEM+ / J7 / DI1   | Potentialfri (0V) | Kontroll elförbrukning (EVU) |  |  |
| Grupp II / DI2  | pCOOEM+ / J7 / DI2   | Potentialfri (0V) | Val av VINTER/SOMMAR         |  |  |
| Grupp II / DI3  | pCOOEM+ / J7 / DI3   | Potentialfri (0V) | VV-produktion                |  |  |
| Grupp II / DI4  | pCOOEM+ / J7 / DI4   | Potentialfri (0V) | Pooluppvärmning              |  |  |
| Grupp II / DI5  | pCOOEM+ / J25 / DI7  | 24Vdc / 24Vac     | Värmebehov DG1               |  |  |
| Grupp II / DI6  | pCOOEM+ / J25 / DI8  | 24Vdc / 24Vac     | Kylbehov DG1                 |  |  |
| Grupp II / DI7  | pCOOEM+ / J26 / DI9  | 24Vdc / 24Vac     | Värmebehov SG2               |  |  |
| Grupp II / DI8  | pCOOEM+ / J26 / DI10 | 24Vdc / 24Vac     | Kylbehov SG2                 |  |  |
| Grupp II / DI9  | pCOe / J4 / DI1      | 24Vdc / 24Vac     | Värmebehov SG3               |  |  |
| Grupp II / DI10 | pCOe / J4 / DI2      | 24Vdc / 24Vac     | Kylbehov SG3                 |  |  |
| Grupp II / DI11 | pCOe / J4 / DI3      | 24Vdc / 24Vac     | Värmebehov SG4               |  |  |
| Grupp II / DI12 | pCOe / J4 / DI4      | 24Vdc / 24Vac     | Kylbehov SG4                 |  |  |

| ANALOG UT                    |                    |         |                                     |  |  |
|------------------------------|--------------------|---------|-------------------------------------|--|--|
| INK                          | OPPLINGAR          | FĊ      | ÖRKLARING                           |  |  |
| Kopplingsplint Kontrollenhet |                    | Тур     | Signal                              |  |  |
| Grupp II / AO1               | pCOOEM+ / J6 / Y1  | PWM     | Reglering brinepump                 |  |  |
| Grupp II / AO2               | pCOOEM+ / J6 / Y2  | PWM     | Reglering cirk.pump värme-/kylkrets |  |  |
| Grupp II / AO3               | pCOOEM+ / J6 / Y3  | 0-10Vdc | Reglering shuntgrupp 2              |  |  |
| Grupp II / AO4               | pCOOEM+ / J26 / Y4 | 0-10Vdc | Reglering shuntgrupp 3              |  |  |
| Grupp II / AO5               | pCOOEM+ / J26 / Y5 | 0-10Vdc | Reglering shuntgrupp 4              |  |  |
| Grupp II / AO6               | pCOe / J2 / Y1     | 0-10Vdc | Används ej                          |  |  |

| DIGITAL UT      |                               |                            |                                     |  |  |  |
|-----------------|-------------------------------|----------------------------|-------------------------------------|--|--|--|
| INK             | OPPLINGAR                     | F                          | ÖRKLARING                           |  |  |  |
| Kopplingsplint  | Kontrollenhet                 | Тур                        | Signal                              |  |  |  |
| Grupp III / DO1 | pCOOEM+ / J16 / NO1-NC1       | Aktivering 230Vac / max 1A | Passiv kyla                         |  |  |  |
| Grupp III / DO2 | pCOOEM+ / J27 / NO9-NC9       | Aktivering 230Vac / max 2A | Pooluppvärmning                     |  |  |  |
| Grupp III / DO3 | pCOOEM+ / J27 / NO10-<br>NC10 | Aktivering 230Vac / max 2A | VV-produktion                       |  |  |  |
| Grupp III / DO4 | pCOOEM+ / J28 / NO11          | Aktivering 230Vac / max 2A | VVC                                 |  |  |  |
| Grupp III / DO5 | pCOOEM+ / J28 / NO12          | Aktivering 230Vac / max 2A | Start grupp DG1                     |  |  |  |
| Grupp III / DO6 | pCOOEM+ / J28 / NO13          | Aktivering 230Vac / max 2A | Start grupp SG2                     |  |  |  |
| Grupp III / DO7 | pCOOEM+ / J22 / NO6           | Aktivering 230Vac / max 2A | HTR-system                          |  |  |  |
| Grupp III / DO8 | pCOOEM+ / J23 / NO7           | Aktivering 230Vac / max 2A | Aktivering kompressor + cirk.pumpar |  |  |  |
| Grupp III / DO9 | pCOOEM+ / J24 / NO8           | Aktivering 230Vac / max 2A | Larmsignal                          |  |  |  |
| Grupp IV / DO10 | pCOOEM+ / J17 / Out2          | Aktivering 230Vac / max 2A | El-patron buffertank                |  |  |  |
| Grupp IV / DO11 | pCOOEM+ / J18 / Out3          | Aktivering 230Vac / max 2A | El-patron VV-tank                   |  |  |  |
| Grupp IV / DO12 | pCOOEM+ / J19 / Out4          | Aktivering 230Vac / max 2A | Värme / kyla                        |  |  |  |
| Grupp IV / DO13 | pCOOEM+ / J20 / Out5          | Aktivering 230Vac / max 2A | Aktiv kyla                          |  |  |  |
| Grupp IV / DO14 | pCOe / J5 / NO1               | Aktivering 230Vac / max 2A | Start grupp SG3                     |  |  |  |
| Grupp IV / DO15 | pCOe / J6 / NO2               | Aktivering 230Vac / max 2A | Start grupp SG4                     |  |  |  |
| Grupp IV / DO16 | pCOe / J7 / NO3-NC3           | Aktivering 230Vac / max 2A | Används ej                          |  |  |  |
| Grupp IV / DO17 | pCOe / J8 / NO4-NC3           | Aktivering 230Vac / max 2A | Används ej                          |  |  |  |

| SKYDD                   |               |                  |                       |  |
|-------------------------|---------------|------------------|-----------------------|--|
| INKOPPLINGAR FÖRKLARING |               |                  |                       |  |
| Kopplingsplint          | Kontrollenhet | Тур              | Signal                |  |
| Grupp III / PS          | Inverter / 3  | Säkerhetsbrytare | Högtryckspressostat   |  |
| Grupp III / ESS         | Inverter / 4  | Säkerhetsbrytare | Extern kontrollsignal |  |

| KOMMUNIKATION           |                    |                  |                                   |  |  |
|-------------------------|--------------------|------------------|-----------------------------------|--|--|
| I                       | NKOPPLINGAR        | FÖRK             | (LARING                           |  |  |
| Serieport Kontrollenhet |                    | Тур              | Signal                            |  |  |
| pl AN                   | pCOOEM+ / J15      | RJ11             | Display                           |  |  |
| PLAN                    | pCOOEM+ / J14      | RS485 Modbus RTU | Nätkoppling kontrollenheter       |  |  |
| FBus                    | pCOOEM+ / J9       | RS485 ModBus RTU | Inverter kompressor               |  |  |
| EBuc?                   | 2005M+ / 129       | PS485 ModBuc PTU | Inomhusterminaler, bus            |  |  |
| FBUSZ                   | pcobeivi+ / 129 K3 |                  | Expansionsmodul pCOe              |  |  |
| BMS Card                | nCOOEM+ / 113      | RS485 ModBus RTH | Inkoppling kommunikationskort för |  |  |
| DIVIS Card              |                    |                  | extern åtkomst                    |  |  |
| BMS2                    | pCOOEM+ / J11      | RS485 ModBus RTU | Extern åtkomst via bus            |  |  |
| Expansionsventil        | pCOOEM+ / J12      | Motor            | Unipolär ventilkontroll           |  |  |

## **HYSS** modules

| Modul        | Pin  | kommentarer                | Modul | Pin | kommentarer                               |  |
|--------------|------|----------------------------|-------|-----|-------------------------------------------|--|
| Terminal N   |      | V2 Com (blå)               | G-922 | 11  | T13                                       |  |
| Terminal GND |      | P1 GND                     | G-922 | 12  | Т13                                       |  |
| G-427        | O1N  | P1 N                       | G-922 | 13  | T1b                                       |  |
| G-427        | 01L  | P1 L1                      | G-922 | 14  | T1b                                       |  |
| G-427        | 0253 | V1 K (A: Tank) (svart) CCW | G-922 | 15  | T11                                       |  |
| G-427        | O4N  | V1 N (blå)                 | G-922 | 16  | T11                                       |  |
| G-427        | O4L  | O2S2                       | G-923 | 3   | ModBus                                    |  |
| G-427        | O2S1 | V1 L (B: grund) (brun) CW  | G-923 | 4   | ModBus                                    |  |
| G-427        | T1-1 | T1 -                       | G-923 | 5   | ModBus                                    |  |
| G-427        | T1-1 | T1 +                       | G-530 | 01  | P4 L1                                     |  |
| G-427        | T2-1 | T2 -                       | G-530 | 02  | Används för pump i "Solar-to-extra-tank"  |  |
| G-427        | T2-1 | T2 +                       | G-530 | 03  | Används för V11 A "Solar-in-2-directions" |  |
|              |      |                            |       |     | österut                                   |  |
| G-427        | T3-1 | Т3 -                       | G-530 | 04  | Används för V11 B "Solar-in-2-directions" |  |
|              |      |                            |       |     | västerut                                  |  |
| G-427        | T3-1 | T3 +                       | G-530 | 05  | V2 B Rum (svart) CCW                      |  |
| G-427        | T4-1 | T4 -                       | G-530 | 06  | V2 A Tank (brun) CW                       |  |
| G-427        | T4-1 | T4 +                       | G-530 | l1+ | T14+                                      |  |
| G-427        | 9    | FM1 GND                    | G-530 | 11- | T14-                                      |  |
| G-427        | 10   | FM1 +12V                   | G-530 | 12+ | T15+                                      |  |
| G-427        | 8    | FM1 FRQ                    | G-530 | 12- | T15-                                      |  |
| G-427        | PWM- | P1 PWM -                   | G-530 | 13+ | T16+                                      |  |
| G-427        | PWM+ | P1 PWM +                   | G-530 | 13- | T16-                                      |  |
| G-922        | 9    | T12                        | G-530 | 4+  | T17+                                      |  |
| G-922        | 10   | T12                        | G-530 | 14- | T17-                                      |  |

# 3.4. Funktionsområde

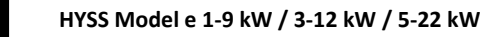

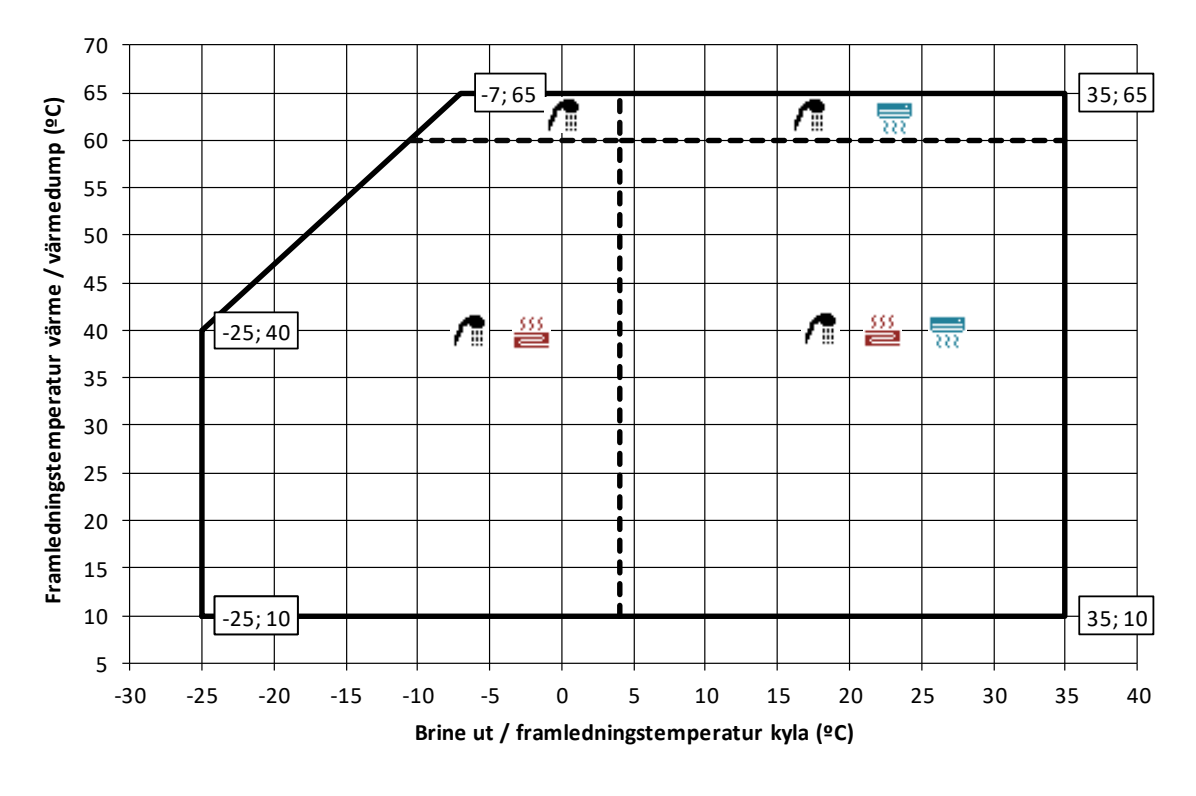

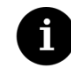

Max hastighet på kompressorn är inte garanterad i hela funktionsområdet.

NOTERA

### 3.5. Driftskurvor

### HYSS Model e 1-9

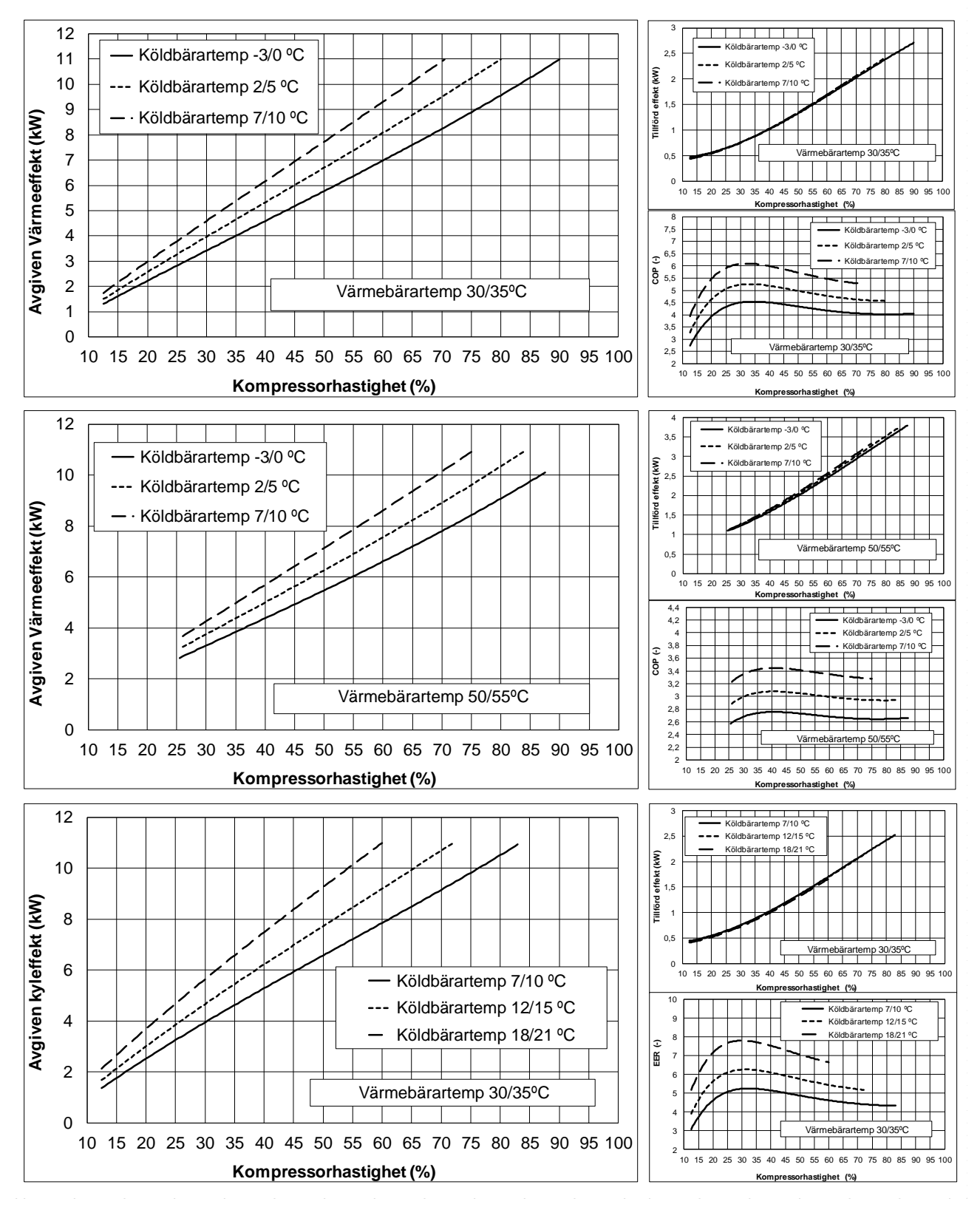

### HYSS Model e 3-12

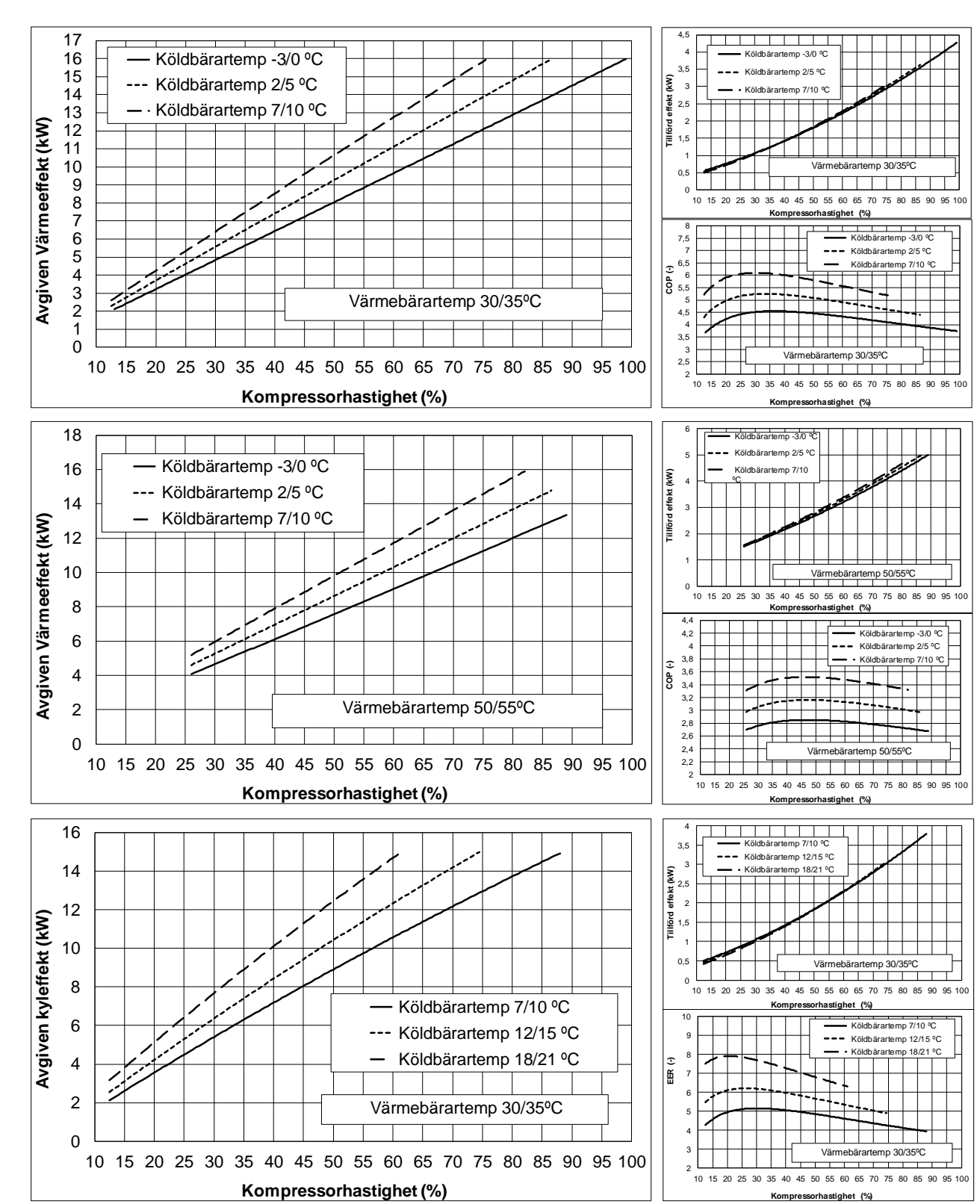

### HYSS Model e 5-22

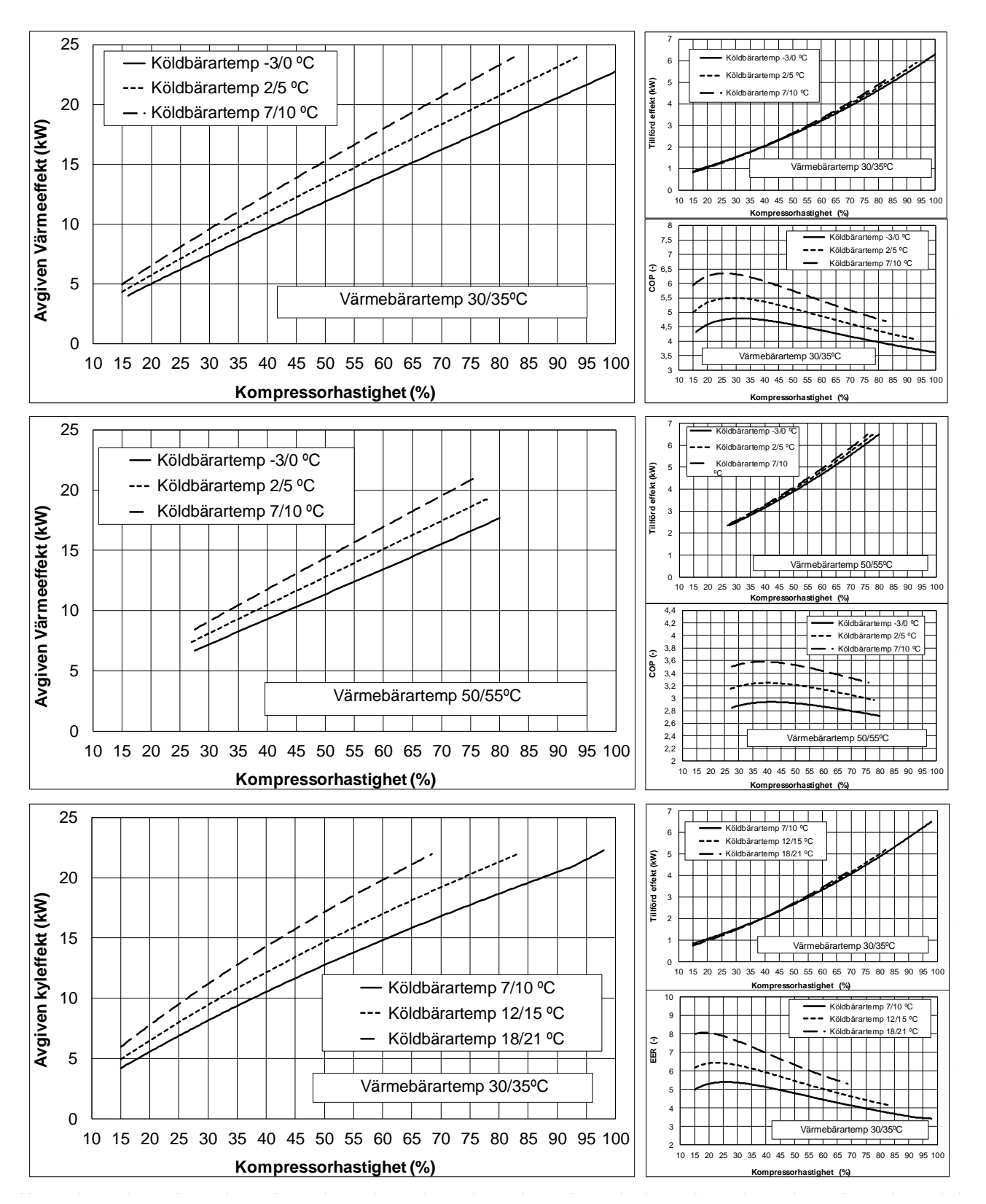

# 3.6. Tryckfall

# HYSS Model e 1-9

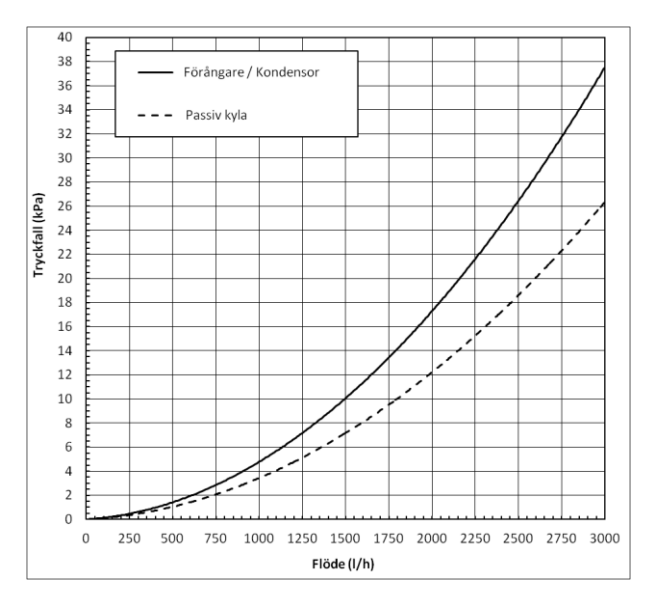

### HYSS Model e 3-12

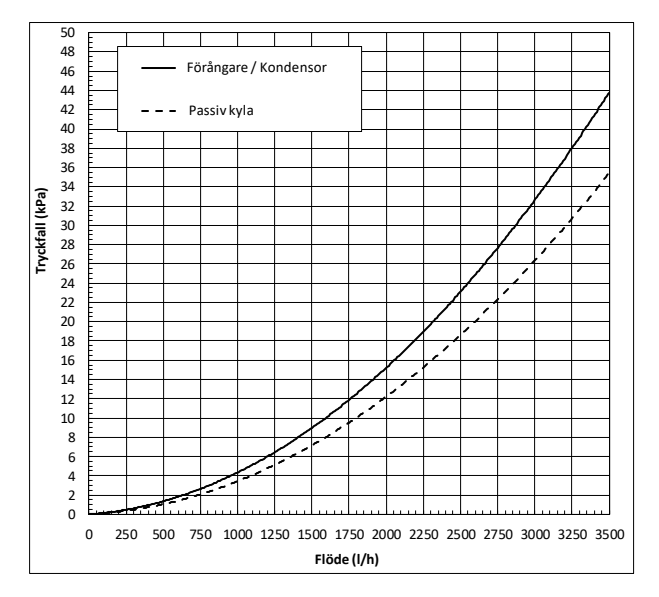

### HYSS Model e 5-22

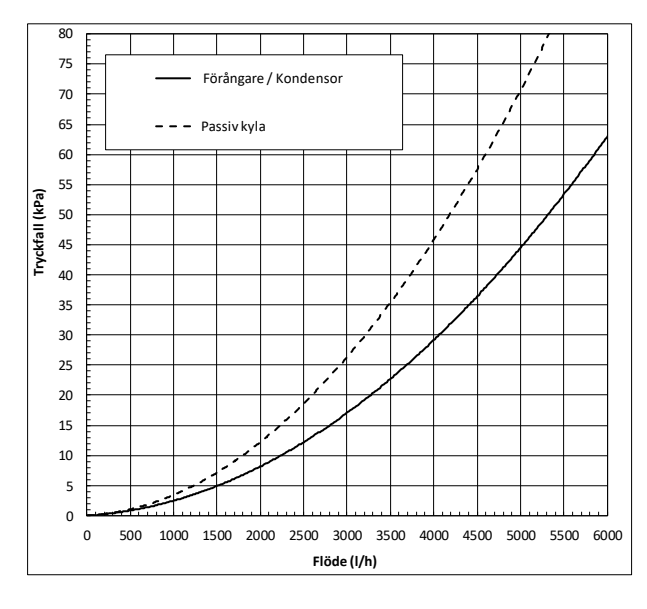

# 3.7. Brinepumpar

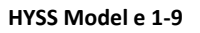

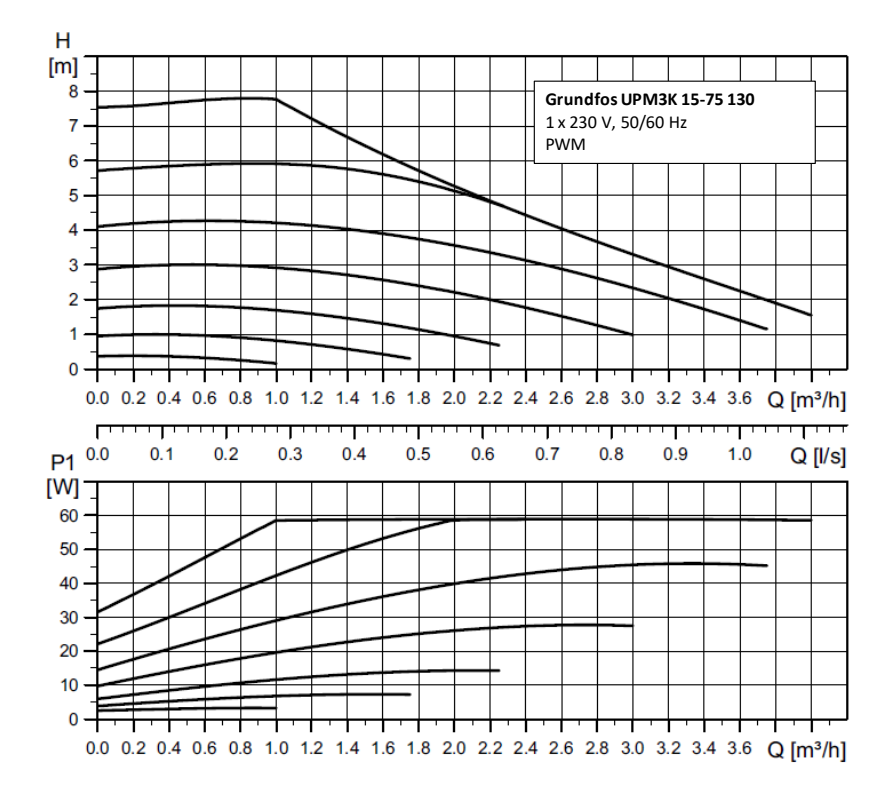

### HYSS Model e 3-12

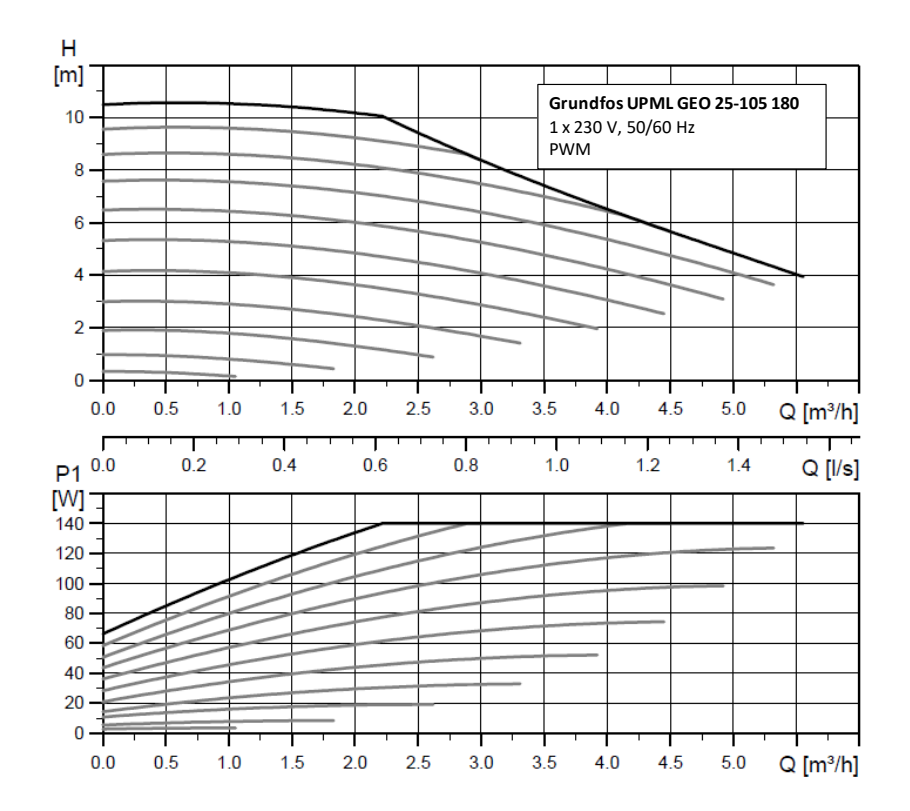

### HYSS Model e 5-22

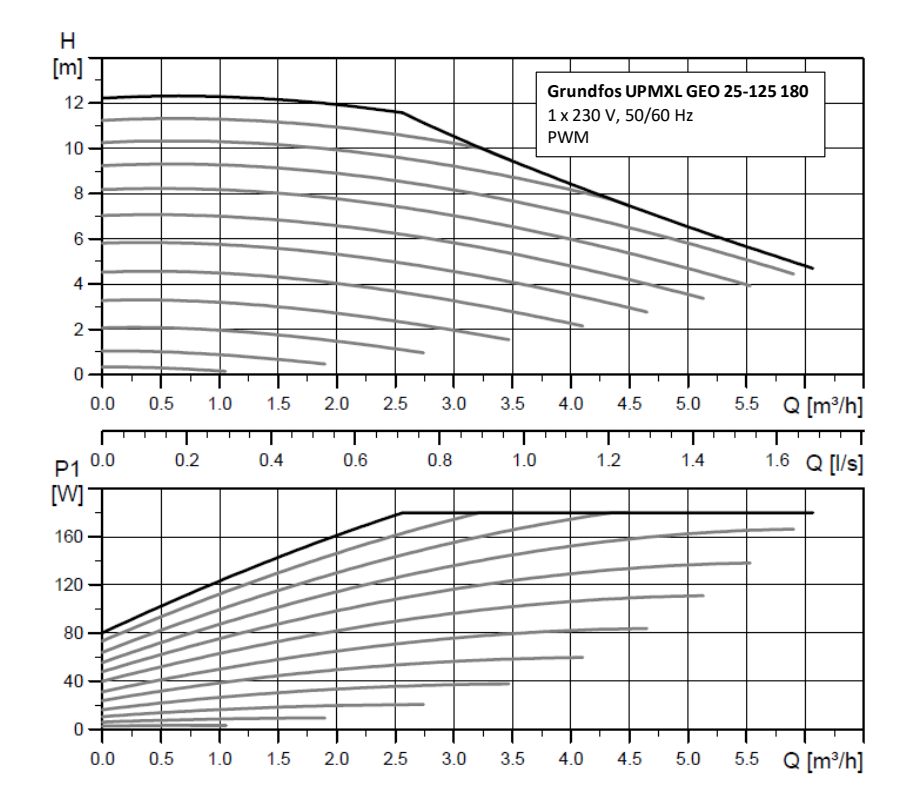

SE

SE

### Cirkulationspump solar system

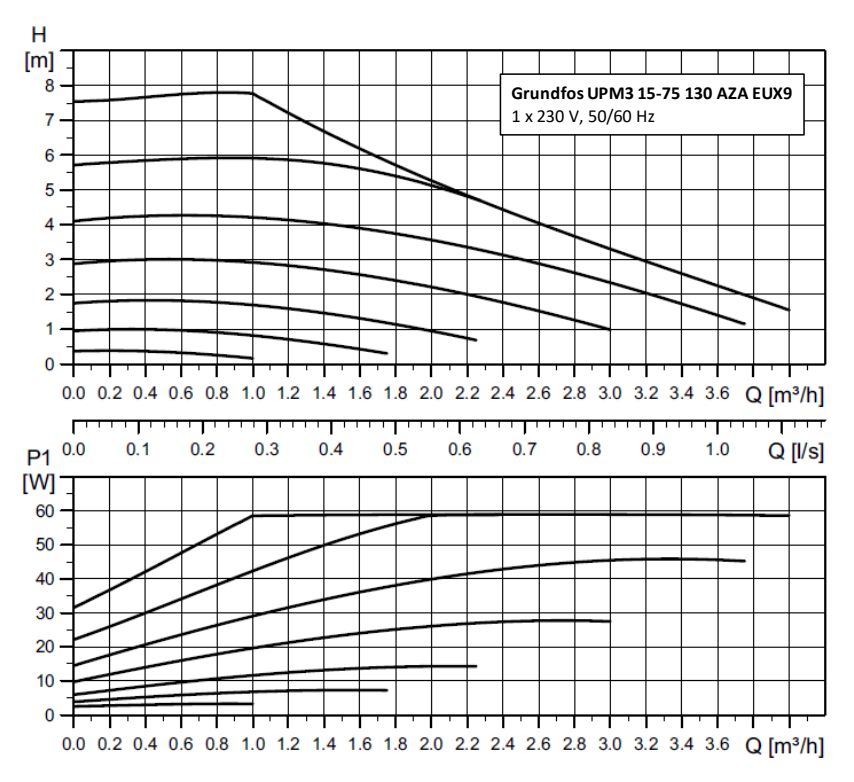

# 3.8. Cirkulationspumpar värme-/kylkrets

### HYSS Model e 1-9

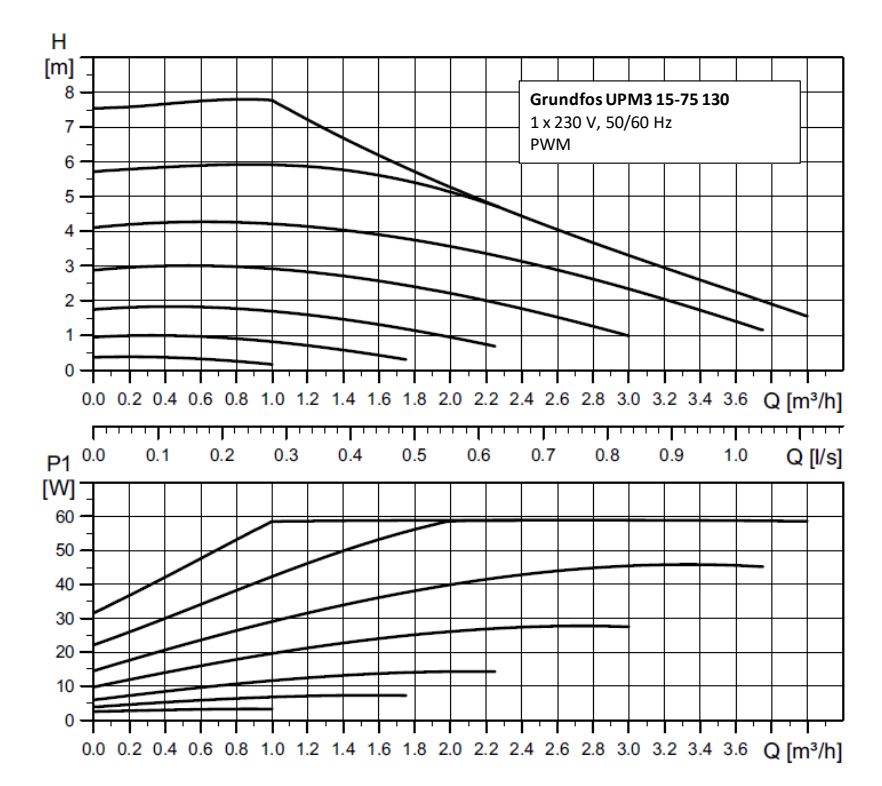

### HYSS Model e 3-12

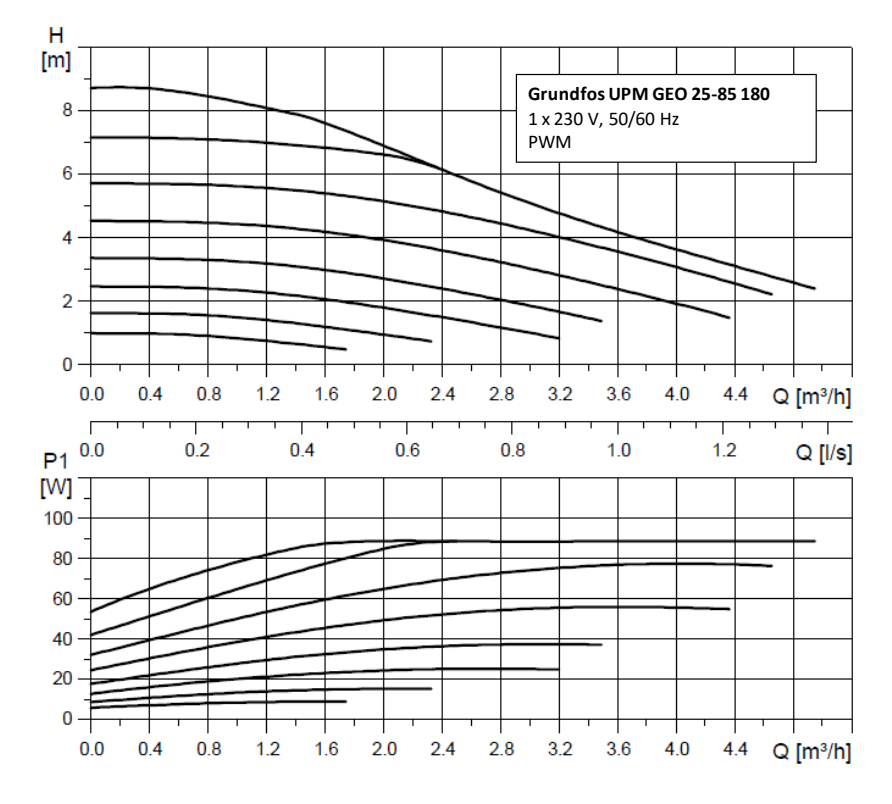

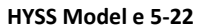

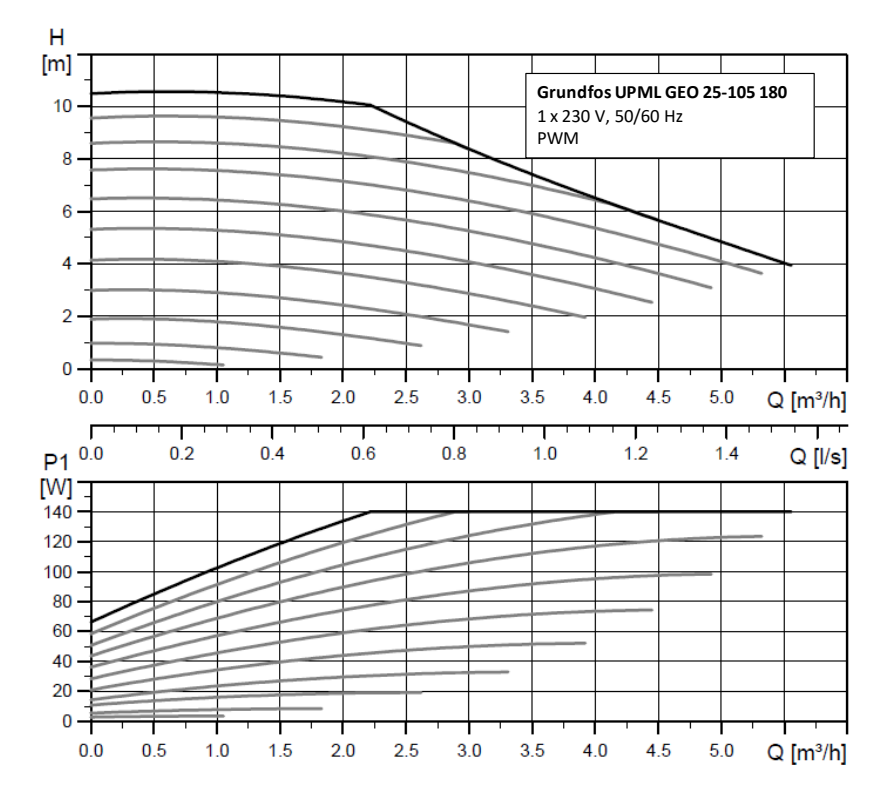

### **Cirkulationspump HTR-System**

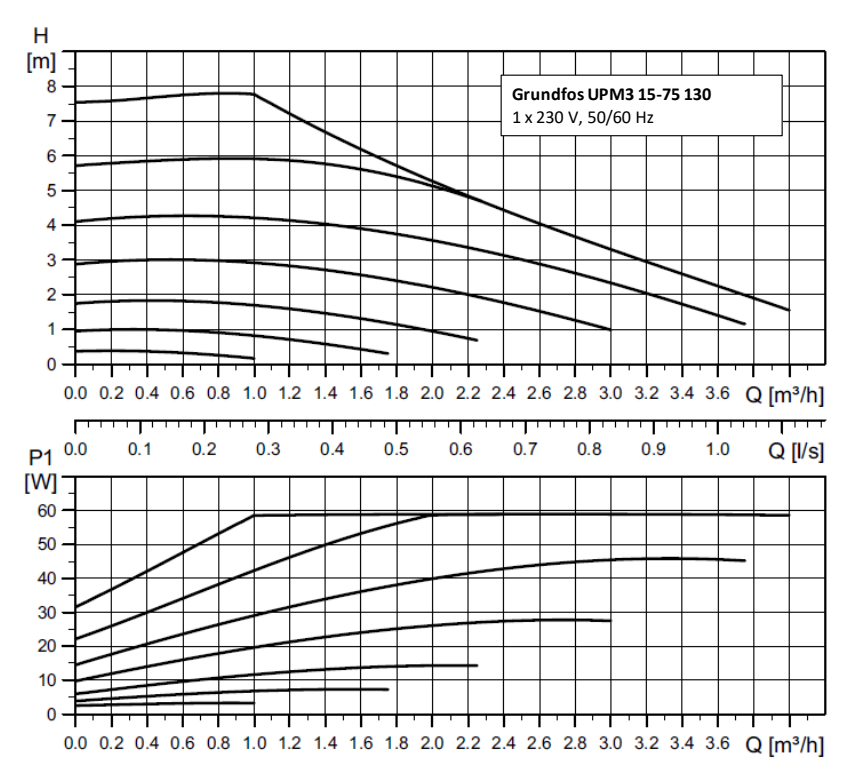

### Cirkulationspump VV

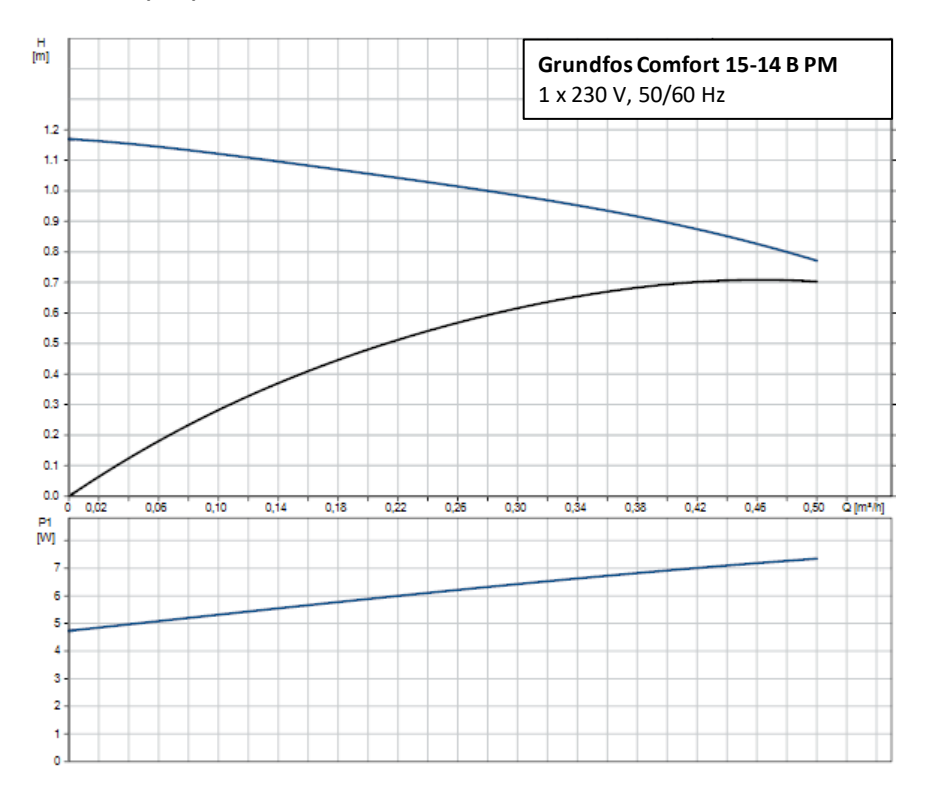

# 3.9. Teknisk data

| Teknisk data HYSS M | lodel e                                                     | Units 1-9 3-12 5- |               | 5-22                  |                   |  |
|---------------------|-------------------------------------------------------------|-------------------|---------------|-----------------------|-------------------|--|
|                     | Placering                                                   | -                 |               | Inomhus               |                   |  |
|                     | Typ av energikälla <sup>1</sup>                             | -                 | Berg/jord/sjö |                       |                   |  |
|                     | Värme                                                       | -                 | √             |                       |                   |  |
| Tillämpning         | HTR-system                                                  | -                 | ✓             |                       |                   |  |
|                     | (HYSS) Integrerad solvärme                                  | -                 |               | $\checkmark$          |                   |  |
|                     | Passiv kylkontroll                                          | -                 |               |                       |                   |  |
|                     | Kompressorns moduleringsspann                               | %                 | 12,5          | to 100                | 15 to 100         |  |
|                     | Avgiven värmeeffekt <sup>2</sup> , B0W35                    | kW                | 1,3 to 11     | 2,1 to 16             | 4 to 22,8         |  |
|                     | COP <sup>2</sup> , B0W35                                    | -                 | 4,5           | 4,6                   | 4,9               |  |
|                     | Värme effekt <sup>2</sup> , B0W55                           | kW                | 2,8 to 10     | 4,1 to 13,3           | 6,7 to 17,7       |  |
|                     | COP <sup>2</sup> , B0W55                                    | -                 | 2,8 2,9       |                       | 3                 |  |
| Prestanda           | Avgiven aktiv kyleffekt <sup>2</sup> , B35W7                | kW                | 1,4 to 11     | 2,1 to 15             | 4,2 to 22         |  |
|                     | EER <sup>2</sup> , B35W7                                    | -                 | 5,2           | 5,2                   | 5,4               |  |
|                     | Max ackumuleringstemperatur utan stöd                       | °C                |               | 63                    |                   |  |
|                     | Max ackumuleringstemperatur med stöd⁵                       | °C                |               | 70                    |                   |  |
|                     | Ljudeffektnivå <sup>6</sup>                                 | dBA               | 33 to 44      | 34 to 45              | 35 to 46          |  |
|                     | Energimärkning / ns med kontroll kallt klimat               |                   | A+++ / 190%   | A+++ / 194%           | A+++ / 184%       |  |
|                     | Framledningstemperatur värme                                | °C                | 10            | o 60 (Max setpoint 6  | 0°C)              |  |
|                     | Framledningstemperatur kyla                                 | °C                | 5             | to 35 (Min setpoint 7 | °C)               |  |
|                     | Brine in                                                    | °C                |               | -25 to +35            |                   |  |
|                     | Värmedumpning i kyldrift                                    | °C                |               | 10 to 60              |                   |  |
|                     | Tryck, köldmediekrets min / max                             | bar               |               | 2 / 45                |                   |  |
| Arbetsförhållanden  | Produktion min / max belastning                             | bar               |               | 0,5 to 6              |                   |  |
|                     | Brine min/max belastning                                    | bar               |               | 0,5 to 6              |                   |  |
|                     | Max temperatur solvarmekretsen                              | °C                | 110           |                       |                   |  |
|                     | Max temperatur buffer/accumulation tank                     | L<br>bar          | 90            |                       |                   |  |
|                     | Max VV Latik Liyck                                          | bar               | 8/3           |                       |                   |  |
|                     | Wax vv Expansionskan rivek /101 belastning                  | bar               | 8/3           |                       |                   |  |
|                     | Evilingdemängd R410A                                        | ka                |               |                       |                   |  |
|                     | Oliotyp/mängd                                               | ka                |               |                       | 1,5<br>DOE / 1 19 |  |
| Arbetsvätskor       | Water tank material                                         | мв                | 102/0,74      |                       | 101/1,10          |  |
|                     | Maximum glycol concentration                                | %                 | 50            |                       |                   |  |
|                     | 1/N/PE 230 V / 50-60 Hz <sup>8</sup>                        | -                 |               |                       |                   |  |
|                     | Rekommenderad säkringsstorlek <sup>9</sup>                  | Δ                 | C16A          |                       |                   |  |
| Elektrisk data      | Säkring transformator nrimärsida                            | Δ                 |               | 0.5                   |                   |  |
|                     | Säkring transformator sekundärsida                          | Δ                 |               | 2 5                   |                   |  |
|                     | 1/N/PE 230 V / 50-60 Hz <sup>8</sup>                        | -                 |               | √                     |                   |  |
|                     | Max rekommenderad säkringsstorlek <sup>9</sup>              | Δ                 | C25A          | C32A                  | C32A              |  |
| Elektrisk data:     | Max tillförd effekt2, B0W35                                 | kW/A              | 2.7/11.8      | 4.2/18.6              | 5.5/23.9          |  |
| 1-fas               | Max tillförd effekt2, B0W55                                 | kW/A              | 3.8/16.5      | 5/21.7                | 5,5/23,9          |  |
|                     | Startström <sup>7</sup>                                     | Α                 | 2.8/5.8       | 2/8                   | 2.6/12.5          |  |
|                     | Korrigering cosinus d                                       | -                 | 0.96-1        | 0.96-1                | 0.96-1            |  |
|                     | 3/N/PE 400 V / 50-60Hz <sup>8</sup>                         | -                 | - /           | $\checkmark$          | - /               |  |
|                     | Max rekommenderad säkringsstorlek <sup>9</sup>              | А                 | C10A          | C13A                  | C13A              |  |
| Elektrisk data:     | Max tillförd effekt <sup>2</sup> . B0W35                    | kW/A              | 2.7/4         | 4.2/6.2               | 6/8.7             |  |
| 3-fas               | Max tillförd effekt <sup>2</sup> , B0W55                    | kW/A              | 3,8/5,5       | 5/7,2                 | 6/8,7             |  |
|                     | Startström <sup>7</sup>                                     | A                 | 0,9/1,9       | 0,7/2,6               | 0,9/4,2           |  |
|                     | Korrigering cosinus φ                                       | - 1               | 0,96-1        | 0,96-1                | 0,96-1            |  |
|                     | Anslutningsalternativ 1/N/PE 230Vac / 50-60 Hz <sup>8</sup> | - 1               |               | √                     |                   |  |
|                     | Antal element                                               | 1_                |               | 1/2/3                 |                   |  |
|                     | Externt skydd rekommenderas 1/2/2                           | ^                 |               | C164/C204/C224        | C164/C204/C224    |  |
| Electrical          | New kensumian 1/2/2                                         |                   | 1 2/2 7/4     | 2/4/C                 | 2/4/C             |  |
| integrated          |                                                             | K VV              | 1,3/2,//4     | 2/4/6                 | 2/4/b             |  |
| resistance support  | Iviax konsumtion 1 / 2 / 3                                  | A                 | 6,3/12,6/18,9 | 9,4/18,9/28,3         | 9,4/18,9/28,3     |  |
| data                | Anslutningsalternativ 3/N/PE 400Vac / 50-60 Hz <sup>8</sup> | -                 |               | ✓                     |                   |  |
|                     | Rekommenderad externt skydd                                 | A                 | C10A          | C16A                  | C16A              |  |
|                     | Max konsumtion                                              | kW                | 4             | 6                     | 6                 |  |
|                     | Max konsumtion                                              | А                 | 6,3           | 9,4                   | 9,4               |  |

| Teknisk data HYSS Model e                                                              |                                                                                                    |        | 1-9           | 3-12         | 5-22           |
|----------------------------------------------------------------------------------------|----------------------------------------------------------------------------------------------------|--------|---------------|--------------|----------------|
| Elektriska data:                                                                       | Max konsumtion EH 1 element                                                                        | kW/A   | 1,3/6,3       | 2/           | 9,4            |
| Elpatron med                                                                           | Elpatron 1 element: förbrukning och skydd                                                          | kW/A/- | 5,1/22,3/C25A | 7/30,4/C32A  | 7,5/32,6/C40A  |
| kompressor                                                                             | Elpatron 1+2 element: förbrukning och skydd                                                        | kW/A/- | 6,4/28,1/C32A | 9/39,1/C40A  | 9,5/41,3/C50A  |
| 1/N/PE 230V                                                                            | Elpatron 1+2+3 element: förbrukning och skydd                                                      | kW/A/- | 7,7/33,9/C40A | 11/47,8/C50A | 11,5/50/C63A   |
| Elektriska data:                                                                       | Max konsumtion EH 1 element                                                                        | kW/A   | 1,3/6,3       | 2/9,4        |                |
| Elpatron med                                                                           | Elpatron 1 element: förbrukning och skydd                                                          | kW/A/- | 5,1/11,3/C13A | 7/15,9/C20A  | 8,8/19,8/C25A  |
| kompressor                                                                             | Elpatron 1+2 element: förbrukning och skydd                                                        | kW/A/- | 6,4/11,3/C13A | 9/15,9/C20A  | 10,8/19,8/C25A |
| 3/N/PE 400V                                                                            | Elpatron 1+2+3 element: förbrukning och skydd                                                      | kW/A/- | 7,7/11,3/C13A | 11/15,9/C20A | 12,8/19,8/C25A |
| Elektriska data:<br>Elpatron med<br>kompressor 3/PE<br>230V (Kompressor<br>1-fas 230V) | "Elpatron 3 element fördelande på fas 1-3,<br>endast som backup: strömförbrukning och<br>avsäkring | kW/A/- | 3,9/18,9/C25A | 6/28,2/C32A  |                |
| Mått och vikt                                                                          | Höjd x bredd x djup                                                                                | mm     |               | 1899x600x710 |                |
|                                                                                        | Vikt, ej fylld (utan emballage)                                                                    | Kg     | 260           | 261          | 262            |

1. Väntande certifiering.

2. Enligt EN 14511, cirkulationspumpar och inverter inkluderade.

3. Med flöden i båda kretsar på 1700 l/h (1-9), 2000 l/h (3-12) och 2500 l/h (5-22).

4. Förhåller sig till en uppvärmning från 20 till 50º C utan förbrukning.

5. Med stöd av eltillsats eller med HTR-system. Max temperatur med HTR-system kan vara begränsat av kompressorns tryckledningstemperatur.

6. Enligt EN 12102, ljudisoleringskit till kompressorn inkluderat.

7. Startström är beroende arbetstemperatrurer i KB- och VB-kretsen.

8. Högsta tillåtna spänningssvängningar för en korrekt fungerande värmepump är +/- 10 %.

9. Max strömförbrukning kan variera avsevärt beroende på värmepumpens arbetstemperaturer eller om man begränsar kompressorns driftsspann. Se den tekniska manualen för mer detaljerad information.

10. .Alt som är markerad i gul, är information som Free Energy behöver bekräfta.

Free Energy Innovation AS Professor Brochs gate 8 A N-7030 Trondheim Tel: +46 705 93 02 93 E-post: <u>support@free-energy.com</u> https://www.free-energy.com/

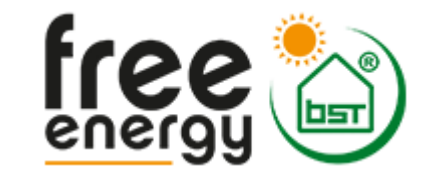

Free Energy Innovation AS förbehåller sig rätten att modifiera innehållet i denna manual utan avisering.

CE